# Akter

Oprettet 26/03/2025 03:21 for F2 version 11

Vores Quick Guide om dokumenter, akter og sager kan hjælpe dig med at holde styr på sammenhængen mellem dem.

I F2 starter alt arbejde med en akt. Du kan fx vedhæfte dokumenter eller tilføje en godkendelse eller en bestilling til en akt. Du kan også tilføje chats og noter til akten, eller sende den som en email eller som digital post. Du kan begrænse eller udvide adgangen til en akt for at styre, hvem der kan se og arbejde med den. Det kan du læse mere om under adgangsstyring.

Læs her, hvordan du arbejder med akter i F2, herunder de forskellige funktioner i aktvinduet. Du kan fx læse om aktens metadata, de avancerede funktioner på aktens bånd og hvordan du tilknytter akten til en sag.

### **Aktvinduets opbygning**

Aktvinduet kan tilgås på to måder:

- Opret en ny akt
- Åbn en eksisterende akt.

|                                 | 1 Kontrolrapport (Akt-id: 79)            |                                                                                                    |              |  |  |  |  |  |  |  |  |
|---------------------------------|------------------------------------------|----------------------------------------------------------------------------------------------------|--------------|--|--|--|--|--|--|--|--|
| F2 /                            | Akt Avanceret Parter Hjælp 6             | Salars Salomon (IT Konto                                                                                                    | or) ^        |  |  |  |  |  |  |  |  |
| Gå til<br>hovedvindue<br>Naviga | Abn aktens<br>sgg •<br>tion Ret          | Experiment<br>Forthered<br>Atshut         Atshut         Protection<br>Ny         Ny potegning<br>Ny         Ny<br>Titigi<br>Ny         Experiment<br>Ny         Ny<br>Ny         Ny<br>Ny         Ny<br>Ny         Ny                                                                                                    | Q<br>cSearch |  |  |  |  |  |  |  |  |
| Titel:                          | Kontrolrapport                           | ♀ Chats ◄                                                                                                    |              |  |  |  |  |  |  |  |  |
| Status:                         | Behandles v                              | Brevdato:      Adgang:      IT Kontor                                                                                                    |              |  |  |  |  |  |  |  |  |
| Frist:                          |                                          | Sag: 2023 - 17 ▼                                                                                                    |              |  |  |  |  |  |  |  |  |
|                                 | 3                                        | R Kontrolrapport - Bilag 1.docx                                                                                                    |              |  |  |  |  |  |  |  |  |
| Ansvarlig:                      | Klaus Salomon (Ardelingscher, 11 Kontor) | Journaliseret:   Automatic Attance: 1  Opretter dato: ub-12-2023 traus salomon  Opretter dato: ub-12-2023 traus salomon  Outomatic for mediammar, dar at modifier a data at modifier a data at modifier a data at modifier at modifier at |              |  |  |  |  |  |  |  |  |
| ≗ <b>6</b> ∂                    | Calibri - 12 - b / II A                  | weine weiner beschlich neuerliniet, der einkoung v Exstellt augang. Poleine v in eine vollen volle volle vo |              |  |  |  |  |  |  |  |  |
|                                 |                                          |                                                                                                    |              |  |  |  |  |  |  |  |  |
| På denne a                      | kt findes kontrolrapporten fra Q4.       |                                                                                                    |              |  |  |  |  |  |  |  |  |
|                                 |                                          |                                                                                                    |              |  |  |  |  |  |  |  |  |
|                                 |                                          | 5                                                                                                    |              |  |  |  |  |  |  |  |  |
|                                 |                                          | •                                                                                                    |              |  |  |  |  |  |  |  |  |
|                                 |                                          |                                                                                                    |              |  |  |  |  |  |  |  |  |
|                                 |                                          | Sag: 2023 - 17 🗷 🖓 🖬 Forbindelse til F2                                                                                                    | 2 Server OK  |  |  |  |  |  |  |  |  |

Figur 1. Aktvinduets opbygning

Aktvinduet består af 6 elementer:

- 1. Aktens titel og id-nr.
- 2. Brugeridentifikationen, der bl.a. viser, hvem brugeren er, og den aktuelle enhed, som brugeren er logget ind i.
- 3. Aktens metadata, fx den ansvarlige for akten, aktens frist, emneord o.l.
- 4. Dokumentområdet, hvor aktens vedhæftede dokumenter kan findes.
- 5. Skriveruden (selve aktdokumentet), hvor brugeren skriver sin tekst.
- 6. Faner på akten:

- "Akt" er den primære fane, som indeholder menupunkter til kommunikation, behandling og styring af akten. Fanen svarer til "Hovedvinduet" i hovedvinduets bånd.
- "Avanceret" indeholder funktioner til bl.a. valg af forsendelsestype, oprydning og overblik over involverede parter, versionering og historik.
- "Parter" viser en oversigt over de parter, der er involveret i den pågældende sag. Fanen har samme funktioner som den tilsvarende fane i aktvinduet.
- "Hjælp" giver adgang til F2's hjælpefunktioner, blandt andet små artikler om at bruge F2 og links til længere artikler på F2 Docs.
- "F2" giver adgang til en række funktioner, fx dokumentgendannelse.

TIP

Visningen i aktvinduet varierer alt efter, om aktdokumentet eller et vedhæftet dokument er valgt i dokumentområdet. Klik på et vedhæftet dokument for at vise et preview af dokumentet i skriveruden. Skift visningen ved at klikke på dokumenterne i dokumentområdet. Læs mere om aktens skriverude i afsnittet Aktens skriverude.

# **Opret ny akt**

Klik på **Ny akt** i enten hoved-, akt- eller sagsvinduet for at oprette en akt.

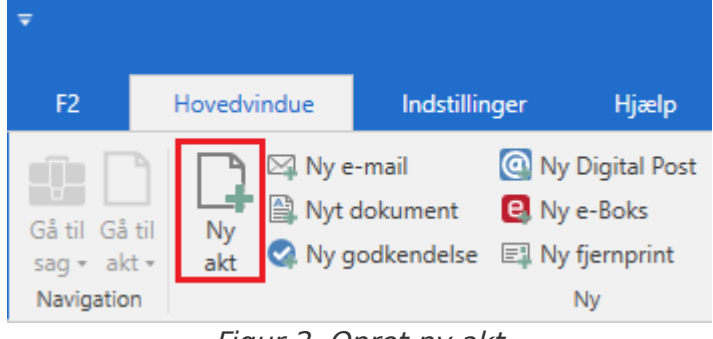

Figur 2. Opret ny akt

En dialog åbner, hvor du kan angive en række informationer.

| Ny akt ×                                                                         |
|----------------------------------------------------------------------------------|
| Opret en ny akt.<br>Du kan tilknytte akten til en sag nu, eller gøre det senere. |
| Titel: Angiv titel på den nye akt                                                |
| Sag: Vælg sag eller tryk på "+" for at oprette ny 👔 🗌 Anvend sag: 2022 - 19      |
| Aktbilag                                                                         |
| Aktuel akt: Retningslinjer ved presseforespørgsler                               |
| Vedlæg ikke                                                                      |
| 🔿 Vedlæg en kopi af bilagene                                                     |
| 🔿 Vedlæg som aktbilag                                                            |
| O Vedlæg som PDF-bilag                                                           |
| Sæt den nye akt som svar til den aktuelle akt                                    |
| 😪 Tilføj godkendelse                                                             |
| OK Fortryd                                                                       |

Figur 3. Oprettelse af ny akt

Udfyld følgende felter:

| Felt                                               | Beskrivelse                                                                                                    |  |  |  |  |  |  |  |
|----------------------------------------------------|----------------------------------------------------------------------------------------------------|--|--|--|--|--|--|--|
| "Titel"                                            | Skriv aktens titel.                                                                                                    |  |  |  |  |  |  |  |
| "Sag"                                              | Tilføj en eksisterende sag til akten ved at skrive sagsnummeret<br>eller sagstitlen i feltet. Klik på <b>sagsikonet (</b> ) for at søge efter<br>sager.                                                                                         |  |  |  |  |  |  |  |
|                                                    | Det er også muligt at oprette en ny sag til akten. Læs mere om<br>tilknytning af akter til sager i afsnittet Tilknyt akt til sag.                                                                                                    |  |  |  |  |  |  |  |
|                                                    | Læs mere om sager og oprettelse af sager.                                                                                                    |  |  |  |  |  |  |  |
|                                                    | <b>BEMÆRK</b> Det er muligt at konfigurere bedre forslag til sager<br>i feltet "Sag", så forslagene bliver mere relevante<br>for brugeren. Konfigurationer udføres i<br>samarbejde med cBrain.                                                  |  |  |  |  |  |  |  |
| "Anvend sag"                                       | Sæt hak her for automatisk at indsætte sagsnummeret på den<br>sag, hvis akt var markeret eller åben, da der blev klikket på <b>Ny</b><br><b>akt</b> i hoved-, akt- eller sagsvinduet.                                                           |  |  |  |  |  |  |  |
|                                                    | Slettes det foreslåede sagsnummer manuelt fra<br>BEMÆRK feltet "Sag", fjernes hakket automatisk i feltet<br>"Anvend sag".                                                                                                    |  |  |  |  |  |  |  |
| "Aktbilag"                                         | Hvis du allerede har markeret eller åbnet en akt, når du klikker på <b>Ny akt</b> , får du følgende valgmuligheder:                                                                                                    |  |  |  |  |  |  |  |
|                                                    | <ul> <li>Vedlæg ikke: Der vedlægges ingen akter eller aktbilag til den<br/>nye akt.</li> </ul>                                                                                                    |  |  |  |  |  |  |  |
|                                                    | • Vedlæg en kopi af bilagene: Bilag fra den markerede eller<br>åbne akt, når ny akt vælges, kopieres til den nye akt.                                                                                                    |  |  |  |  |  |  |  |
|                                                    | • Vedlæg som aktbilag: Vedlægger den markerede eller åbne<br>akt, når ny akt vælges, som aktbilag til den nye akt. Et aktbilag<br>består af den vedlagte akts dokumenter samt et PDF-<br>dokument, der beskriver metadata for den vedlagte akt. |  |  |  |  |  |  |  |
|                                                    | <ul> <li>Vedlæg som PDF-bilag: Vedlægger den markerede eller åbne<br/>akt, når ny akt vælges, som et samlet PDF-dokument.</li> </ul>                                                                                                    |  |  |  |  |  |  |  |
| "Sæt den nye akt som svar<br>til den aktuelle akt" | Sæt hak her for at sætte den nye akt som svarakt til den akt, der var<br>markeret eller åben, da du klikkede på <b>Ny akt</b> i hoved-, akt- eller<br>sagsvinduet.                                                                              |  |  |  |  |  |  |  |
| "Tilføj godkendelse"                               | Tilføj en godkendelsesproces til akten. Kræver modulet F2<br>Godkendelser.                                                                                                    |  |  |  |  |  |  |  |

Ved klik på **OK** åbner aktvinduet.

**BEMÆRK** For at sikre at der ikke ligger akter uden titler i F2, kan en akt ikke gemmes (og heller ikke sendes), uden at den har fået en titel.

Når en akt ikke kan gemmes, vises et advarselsikon øverst i højre hjørne af aktvinduet ved siden af brugeridentifikationen. Før markøren over ikonet for at se et tooltip med årsagen til, at akten ikke kan gemmes.

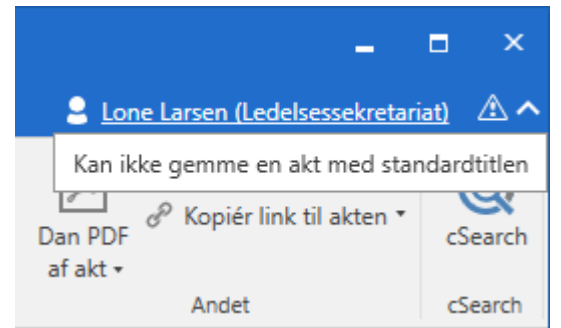

Figur 4. Advarsel for nyoprettet akt uden titel

#### Vælg opsætning for aktvisning

Du kan vælge, hvilke typer af metadatafelter der skal vises på akten. Gå til fanen "Indstillinger" i hovedvinduet, klik på **Opsætning** og vælg fanen **Aktvisning** i dialogen, der åbner. Her kan du vælge visningen for akter. Læs mere under Indstilling og opsætning.

# Tilknyt akt til sag

En akt kan knyttes til en ny eller en eksisterende sag. I de følgende afsnit beskrives hvordan en akt knyttes til en sag.

### Tilknyt akt til en eksisterende sag

Når en akt er i redigeringstilstand, kan akten tilknyttes en åben sag ved at skrive sagens titel eller sagsnummer i metadatafeltet "Sag". F2 søger blandt relevante sager, når du begynder at skrive enten titel eller sagsnummer i feltet.

Det er muligt at fremsøge sagen ved at klikke på **sagsikonet** i metadatafeltet "Sag". Klik på ikonet for at åbne dialogen "Vælg sager", hvor den pågældende sag kan fremsøges. Læs mere om dialogen "Vælg sager".

Når en sag er tilføjet i metadatafeltet "Sag", klikkes på **Gem** i aktens bånd. Akten er nu tilknyttet den valgte sag.

| *                         |                              |                |                                                                        |                                              | 🗋 Ка                                                        | ontrolrappo         |
|---------------------------|------------------------------|----------------|------------------------------------------------------------------------|----------------------------------------------|-------------------------------------------------------------|---------------------|
| F2                        | Akt                          | Avanceret      | Parter                                                                 | Hjælp                                        |                                                             |                     |
| Gå til<br>hovedving<br>Na | Åbn a<br>due sa<br>avigation | aktens<br>g•   | <ul> <li><b>5</b> Fortryd</li> <li>≫ Slet akt ▼</li> <li>Ar</li> </ul> | Arkivér Markér so<br>og luk ulæst og l<br>et | om Forbered Afs<br>luk afsendelse • akt<br>Forsendelse Stat | lut Ny<br>en chat • |
| Titel:                    | Kontro                       | olrapport      |                                                                        |                                              |                                                             |                     |
| Status:                   | Beha                         | ndles          | $\nabla$                                                               | Brevdato:                                    |                                                             | 7                   |
| Frist:                    |                              |                | 7                                                                      | Sag:                                         | 2023 - 17 🕶                                                 |                     |
|                           |                              |                |                                                                        |                                              |                                                             | æ                   |
| Ansvarlig                 | g: 🔵 Kla                     | us Salomon (Af | ideling 🔻 🙎                                                            | Journaliseret:                               | 🖌 Akt nr.: 1                                                |                     |
|                           |                              |                |                                                                        | M4:                                          | Vis ikke i MR4 Basis for n                                  | nedlem 🔻            |

Figur 5. Tilknyt akt til eksisterende sag

**BEMÆRK** Det er muligt at konfigurere bedre forslag til sager i feltet "Sag", så forslagene bliver mere relevante for brugeren. Konfigurationer udføres i samarbejde med cBrain.

**BEMÆRK** Afhængig af F2's konfiguration kan afsluttede sager vises med kursiv og akter kan tilknyttes en afsluttet sag. Læs mere om afslutning af sager.

### Tilknyt akt til en ny sag

Det er muligt at oprette en ny sag, som akten skal knyttes til, på én af følgende måder:

- Skriv "ny" eller "+" i metadatafeltet "Sag", og tryk på Enter. Herefter åbner dialogen "Ny sag", som vist nedenfor.
- Klik på sagsikonet i feltet "Sag", og dialogen "Vælg sager" åbner. Her klikkes på Ny sag. Se mere herom i afsnittet Dialogen "Vælg sager".

| indi en di de lo ovenstdende mader dalpres, abrier ibigende dialog | Når e | en af de | e to | ovenstående | måder | udføres, | åbner | følgende | dialog: |
|--------------------------------------------------------------------|-------|----------|------|-------------|-------|----------|-------|----------|---------|
|--------------------------------------------------------------------|-------|----------|------|-------------|-------|----------|-------|----------|---------|

| 🖳 Ny sag                                         | ×          |
|--------------------------------------------------|------------|
| Ingen sagsskabelon                               | •          |
| Titel<br>Mødereferater fra torsdagsmøder 2023    |            |
| Ansvarlig<br>Pia Poulsen (Kontorchef, Politik) 🕶 | <u>2</u> ° |
| Sagsforløb:                                      | •          |
| OK Fort                                          | ryd        |

Figur 6. Dialogen "Ny sag"

I dialogen "Ny sag" udfyldes sagens titel og relevante metadata, som journalplan, handlingsfacet, kassationskode og sagsforløb. Afhængigt af F2's opsætning kan der også være mulighed for at vælge en sagsskabelon, som kan påvirke, hvilke metadatafelter der skal udfyldes.

Når felterne er udfyldt, klikkes på **OK**, og sagen oprettes. Læs mere om sagsvinduet, og hvordan der arbejdes med sager under Sager.

BEMÆRKAfhængigt af F2's opsætning og den pågældende organisations retningslinjer eller<br/>den valgte sagsskabelon kan nogle felter være obligatoriske at opfylde. Der kan<br/>også være felter, der er præ-udfyldte.

#### Dialogen "Vælg sager"

Klik på **sagsikonet** i feltet "Sag" på en akt for at åbne dialogen "Vælg sager". I dialogen er samme søgemuligheder som i F2's hovedvindue. Disse anvendes til at udpege en eller flere sager.

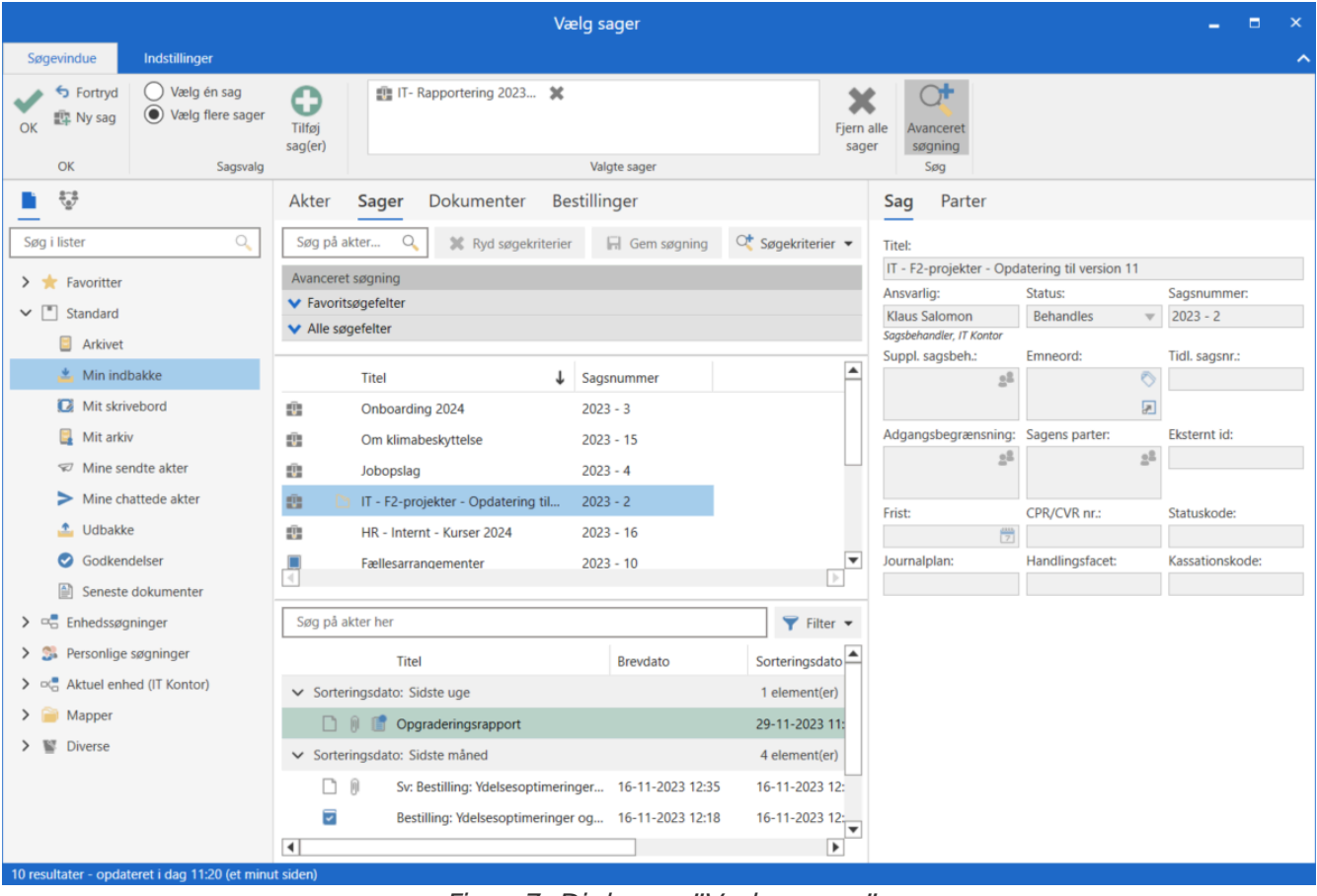

Figur 7. Dialogen "Vælg sager"

På fanen "Søgevindue" i dialogens bånd er der følgende muligheder:

| Funktion                                                  | Beskrivelse                                                                                                    |
|-----------------------------------------------------------|----------------------------------------------------------------------------------------------------|
| ОК                                                        | Når en eller flere sager er markeret i resultatlisten eller placeret i<br>feltet "Valgte sager" i dialogens bånd, klikkes der på <b>OK</b> for at<br>tilknytte akten til den valgte sag eller kopiere akten til de valgte<br>sager. |
| S Fortryd                                                 | Lukker vinduet uden at knytte akten til en sag.                                                                                                    |
| 🖳 Ny sag                                                  | Åbner dialogen "Ny sag", hvor en ny sag kan oprettes.                                                                                                    |
| <ul> <li>Vælg én sag</li> <li>Vælg flere sager</li> </ul> | Klik på <b>Vælg flere sager</b> for at vise feltet "Valgte sager". Når<br>feltet er synligt, er funktionen inaktiv, uanset antallet af sager i<br>feltet.                                                                           |
|                                                           | F2 skifter automatisk, hvis en eller flere sager markeres, og der<br>klikkes på <b>Tilføj sag(er)</b> .                                                                                                    |
|                                                           | Fjernes alle sager fra "Valgte sager", skifter F2 automatisk tilbage<br>til <b>Vælg én sag</b> . På den måde er det let at holde styr på, om<br>akten er ved at blive lagt på én eller flere sager.                                 |
| Tilføj<br>sag(er)                                         | Tilføjer de(n) markerede sag(er) fra resultatlisten. De(n) valgte sag(er)<br>vises i feltet "Valgte sager" i dialogens bånd.                                                                                                    |
| Renovering af mødelok 🗶                                   | Feltet "Valgte sager" viser den eller de sager, der er valgt.                                                                                                    |
| Valgte sager                                              | <b>BEMÆRK</b> Hvis akten allerede er knyttet til en sag, vises den pågældende sag i feltet, når dialogen åbner.                                                                                                    |
|                                                           | Skal en sag alligevel ikke tilknyttes akten, klikkes på 💥 ud for<br>sagens navn i feltet, og sagen fjernes.                                                                                                    |
| Fjern alle<br>sager                                       | Fjerner de valgte sager fra feltet "Valgte sager" i dialogens bånd.                                                                                                    |
| Avanceret<br>søgning                                      | Giver mulighed for at foretage en avanceret søgning vha.<br>metadatafelter.<br>Læs mere om avanceret søgning her.                                                                                                    |

I dialogen "Vælg sager" fremsøges den eller de sager, akten skal tilknyttes.

Skal akten tilknyttes en enkelt sag, udpeges og dobbeltklikkes der på den pågældende sag, og den overføres til sagsfeltet på akten.

Skal akten kopieres til flere sager, klikkes der på **Vælg flere sager** i dialogens bånd. Brugeren fremsøger herefter de ønskede sager og tilføjer dem til feltet "Valgte sager". Ved klik på **OK** overføres sagerne til sagsfeltet på akten.

Er der valgt mere end en sag, lægges der en kopi af den pågældende akt på sag nummer to, tre osv. Dette fremgår også af nedenstående dialog, der åbner, når akten gemmes ved klik på **Gem** på aktvinduets bånd.

| Kopier akt til sager                               | x          |
|----------------------------------------------------|------------|
| Kopier akten til følgende sager?                   |            |
| 2018 - 90: Sagsbehandling<br>2018 - 77: Lovforslag |            |
| Spørg ikke ved kopiering til sager                 |            |
|                                                    | OK Fortryd |

Figur 8. Dialogen "Kopier akt til sager"

I dialogen klikkes der på **OK**, og akten kopieres til de valgte sager.

Skal dialogen fremover ikke vises ved kopiering af akt til sager, sættes der hak i tjekboksen "Spørg ikke ved kopiering til sager", inden der klikkes på **OK**.

**BEMÆRK** Er akten tilknyttet til en sag, er det muligt at fjerne akten fra sagen igen eller tildele akten en anden sag. Det forudsætter dog, at brugeren har fuld skriveadgang til akten. Det er imidlertid intet krav, at aktens oprindelige sagstilknytning skal erstattes med en ny sagstilknytning.

#### Akt med kopiakter på flere sager

Når en akt er blevet kopieret til flere sager, er det i aktvinduet muligt at se kopiakter på andre sager. Det sker ved at klikke på ikonet med de to sager 📲 ud for feltet "Sag".

| <b>T</b>                       |             |               |         |                                               |                         |                      |                    |                                         | Kontr                     | olrappo      |  |  |
|--------------------------------|-------------|---------------|---------|-----------------------------------------------|-------------------------|----------------------|--------------------|-----------------------------------------|---------------------------|--------------|--|--|
| F2                             | Akt         | Av            | anceret | Parte                                         | r ł                     | ljælp                |                    |                                         |                           |              |  |  |
| Gå til<br>hovedvindue<br>Navig | Åbn a<br>sa | aktens<br>g ∙ | Ret     | <ul> <li>Fortryd</li> <li>Slet akt</li> </ul> | Arkivé<br>og luk<br>Ret | Markér s<br>ulæst og | )<br>som<br>I luk  | Forbered<br>afsendelse +<br>Forsendelse | Afslut<br>akten<br>Status | Ny<br>chat • |  |  |
| Titel:                         | Kontro      | olrappo       | rt      |                                               |                         |                      |                    |                                         |                           |              |  |  |
| Status:                        | Beha        | ndles         |         |                                               | Bre                     | vdato:               |                    |                                         |                           | 7            |  |  |
| Frist:                         |             |               |         | ť                                             | 🖞 Sag                   | : 3                  | 20                 | 23 - 17 🔻                               |                           | 1            |  |  |
|                                |             |               |         |                                               |                         |                      |                    |                                         |                           |              |  |  |
| Ansvarlig:   Klaus Salo        |             |               | mon (Af | ideling 🔻 💡                                   | Jou                     | rnaliseret:          | $\checkmark$       | Akt nr.: 1                              |                           |              |  |  |
|                                |             |               |         | M4                                            |                         | Vi                   | s ikke i MR4 Basis | s for medle                             | em 💌                      |              |  |  |

Figur 9. Se kopiakter på andre sager

l dialogen "Kopioversigt", der åbner, vises en oversigt over alle de sager, som den pågældende akt er tilknyttet. Af oversigten fremgår:

- Sagsnummer
- Sagstitel
- Akt-id
- Akttitel
- Oprettet (dato)
- Oprettet af (person).

Den blå markering viser, hvilken akt der er åben.

| Kopio                                                               |                                      |               | x                               |                  |             |   |  |  |  |  |
|---------------------------------------------------------------------|--------------------------------------|---------------|---------------------------------|------------------|-------------|---|--|--|--|--|
| Oversigt over hvilke kopier af denne akt, der ligger på andre sager |                                      |               |                                 |                  |             |   |  |  |  |  |
| Sagsnummer                                                          | Sagstitel                            | Akt-id        | Akttitel                        | Oprettet         | Oprettet af |   |  |  |  |  |
| <u> 2023 - 1</u>                                                    | Mødereferater fra torsdagsmøder      | <u>4169</u>   | Mødereferater fra torsdagsmøder | 03-01-2023 13:22 | Pia Poulsen |   |  |  |  |  |
| <u> 2022 - 30</u>                                                   | Pol - Lovforslag - 54 - Mere lovgivn | . <u>4170</u> | Mødereferater fra torsdagsmøder | 03-01-2023 14:02 | Pia Poulsen |   |  |  |  |  |
| •                                                                   |                                      |               |                                 |                  |             | ► |  |  |  |  |
|                                                                     |                                      |               |                                 |                  | Luk         |   |  |  |  |  |

Figur 10. Kopioversigt

I dialogen er det muligt at tilgå de enkelte sager og kopiakter ved at klikke på sagsnummer eller akt-id.

### Standardadfærd ved afslutning af sager

Når en bruger med de fornødne rettigheder (skriveadgang til alle sagens akter) afslutter en sag, påvirkes sagens akter på følgende måder:

- Sagens akter afsluttes.
- Akternes metadata og dokumenter kan ikke ændres. I praksis betyder det, at menupunktet "Ret" deaktiveres, hvilket blandet andet betyder, at aktdokumentet ikke kan redigeres, og akten ikke kan sendes som e-mail.
- Hvis en akt skal genåbnes, skal sagen først genåbnes. Dette kræver privilegiet "Genåbne sager".

Læs mere om F2's standardadfærd ved afslutning af sager.

## **Aktens metadata**

Aktens visning af metadatafelter afhænger af, hvad den enkelte bruger har valgt i sin personlige opsætning. En akt kan vises med:

- Forsendelsesmetadatafelter (dvs. de metadatafelter, der anvendes, når der skal sendes en email), se afsnittet Forsendelsesmetadatafelter på e-mail.
- Standardmetadatafelter, se afsnittet Standardmetadatafelter.
- Avancerede metadatafelter, se afsnittet Avancerede metadatafelter.

Aktens visning kan ændres med klik på **Vis alle felter** i aktvinduets bånd.

| <b>T</b>                        |                                       |               |                     |                               |                           |                      |                                         |             |                       | С                    | ) Deltagerli                        | ste (Akt-id:  | 43)             |
|---------------------------------|---------------------------------------|---------------|---------------------|-------------------------------|---------------------------|----------------------|-----------------------------------------|-------------|-----------------------|----------------------|-------------------------------------|---------------|-----------------|
| F2                              | Akt Av                                | anceret       | Parter              | Hjælp                         |                           |                      |                                         |             |                       |                      |                                     |               |                 |
| Gå til<br>hovedvindue<br>Navig: | Abn aktens<br>ue sag •<br>igation Ret |               | For<br>afse<br>Fors | rbered<br>ndelse +<br>endelse | Afslut<br>akten<br>Status | Ny<br>chat •         | Ny note Ny påtegning Ny bestilling • Ny | Ny<br>akt • | Tilføj<br>godkendelse | Vis alle<br>felter + | Flag: Vælg flag<br>Frist: Vælg date |               |                 |
| Titel:                          | Deltagerliste                         |               |                     |                               |                           |                      |                                         |             |                       |                      |                                     | Forsend       | elsesfelter     |
| Status:                         | Behandles                             |               |                     |                               | $\overline{\nabla}$       | Tervdato: 16-11-2023 |                                         |             |                       |                      | ✓ Standardfelter                    |               |                 |
| Frist:                          |                                       |               |                     | 7                             | Sag:                      |                      | 2023 - 3 🕶 Ava                          |             |                       | Avancer              | ede I:                              |               |                 |
|                                 |                                       |               |                     |                               |                           |                      |                                         |             |                       |                      |                                     | J.            |                 |
| Ansvarlig:                      | Klaus Salo                            | mon (Afdeling | schef, IT Kor       | tor) 🔻                        | <u>2</u> 2                | Journal              | iseret:                                 | Akt r       | nr.: 1                |                      |                                     |               | Oprettet dato:  |
|                                 |                                       |               |                     |                               |                           |                      |                                         | Vis ikke    | i MR4 Basis for med   | dlemme               | er, der er modtag                   | ere, CC- el 💌 | Ekstern adgang: |
| 1                               |                                       |               |                     | <u> </u>                      |                           | 1 1                  | 1 - 6 -                                 |             | 0 1 1                 |                      |                                     |               |                 |

Figur 11. Vis alle felter på akten

En lang række af de metadata, der er tilknyttet en akt, aktiveres kun i henhold til aktens status og den enkelte brugers rettigheder til en given akt.

I de følgende afsnit beskrives de forskellige metadatafelter, og hvordan udvalgte metadata på en akt håndteres.

Du kan ændre i aktens metadata, hvis du har fuld skriveadgang til akten.

### Forsendelsesmetadatafelter på e-mails

| <u>T</u> itel: | Anmodning om faglig vurdering              |                |
|----------------|--------------------------------------------|----------------|
| <u>F</u> ra:   | Ann Sekner (Sagsbehandler, Administration) | 20             |
| T <u>i</u> l:  | ih@cloudpost.dk 🕶                          | <u>2</u> °     |
|                |                                            |                |
|                |                                            | æ              |
| <u>C</u> c:    | Vælg modtagere                             | 2 <sup>0</sup> |
|                |                                            |                |
| <u>X</u> bc:   | Vælg modtagere                             | 20             |
|                |                                            |                |

Figur 12. Forsendelsesfelter på e-mail

Nedenfor gennemgås de enkelte metadatafelter knyttet til en e-mail. Læs mere om oprettelse og afsendelse af e-mails i afsnittet E-mail.

| Felt    | Beskrivelse                                                                                                    |  |  |  |  |  |  |
|---------|----------------------------------------------------------------------------------------------------|--|--|--|--|--|--|
| "Titel" | "Titel" vises, uanset hvilken aktvisning der er valgt. "Titel" er et fritekstfelt, som<br>beskriver akten. Titlen angives, når e-mailen oprettes. Titlen kan senere ændres.<br>På en e-mail svarer titlen til emnefeltet på en e-mail.                                                                                                    |  |  |  |  |  |  |
| "Fra"   | Her angives, hvem e-mailakten er fra. Dette felt udfyldes automatisk, når der skrives i<br>modtager- eller cc-feltet.                                                                                                    |  |  |  |  |  |  |
| "Til"   | Her angives en eller flere modtagere af e-mailen.                                                                                                    |  |  |  |  |  |  |
| "Cc"    | Her angives en eller flere modtagere, som er Cc på e-mailen.                                                                                                    |  |  |  |  |  |  |
| "Xbc"   | <ul> <li>Her angives en eller flere modtagere, som er Xbc på e-mailen.</li> <li>Hvis en ekstern part sættes på under Xbc, svarer det til at sætte en part på som Bcc i traditionelle e-mailsystemer.</li> <li>Sættes en intern part på under Xbc, svarer det til at sætte dem på under Cc. Xbc er ikke skjult for andre F2 brugere og giver derved kun mening i forbindelse med afsendelse af eksterne e-mails.</li> <li>BEMÆRK Alle F2-modtagere på en e-mail ser alle modtagere på akten inklusive de modtagere, der er tilføjet som Xbc-modtagere.</li> </ul> |  |  |  |  |  |  |

Det er muligt at konfigurere bedre forslag til parter i felterne "Til", "Cc" og "Xbc",
 BEMÆRK så forslagene bliver mere relevante for brugeren. Konfigurationer udføres i samarbejde med cBrain.

## Standardmetadatafelter

| Titel:     | Kravspecifikation                 |    |                |             |   |                 |                         |              |            |
|------------|-----------------------------------|----|----------------|-------------|---|-----------------|-------------------------|--------------|------------|
| Status:    | Behandles                         | -  | Brevdato:      |             | 7 | Adgang:         | IT Kontor               |              | •          |
| Frist:     |                                   | 7  | Sag:           | 2021 - 15 🕶 | Ū | Emneord:        | Retningslinjer;         |              | $\Diamond$ |
|            |                                   |    |                |             | 1 |                 |                         |              | 2          |
| Ansvarlig: | Irene Tangmose (Sagsbehandler, IT | 20 | Journaliseret: | Akt nr.:    |   | Oprettet dato:  | 08-12-2021 14:45 af Ire | ene Tangmose |            |
|            |                                   |    |                |             |   | Ekstern adgang: | Åben                    |              | ▼          |
|            |                                   |    |                |             |   | -               |                         |              |            |

Figur 13. Standardmetadatafelter på en akt

Nedenfor gennemgås de enkelte standardmetadatafelter på en akt.

| Felt        | Beskrivelse                                                                                                    |                                                                                                    |  |  |  |
|-------------|----------------------------------------------------------------------------------------------------|----------------------------------------------------------------------------------------------------|--|--|--|
| "Titel"     | "Titel" vises, uanset hvilken aktvisning der er valgt. "Titel" er et fritekstfelt,<br>der beskriver akten. Titlen angives, når akten oprettes. Titlen kan ændres.             |                                                                                                    |  |  |  |
| "Status"    | Status på akte                                                                                                    | n angiver, om aktens status er "Behandles" eller "Afsluttet".                                                                                                    |  |  |  |
| "Frist"     | l dette felt sæt<br>fristsøgninger                                                                                                    | ttes en frist på akten. Denne værdi bruges blandt andet til<br>og til at sortere forskellige lister efter.                                                                       |  |  |  |
| "Ansvarlig" | I feltet "Ansv<br>formelle ansv                                                                                                    | varlig" angives, hvilken enhed eller bruger som har det<br>ar for akten. Dette felt bruges til at ansvarsfordele akten.                                                          |  |  |  |
|             | Læs mere om                                                                                                    | ændring af ansvarlig i afsnittet Ansvarlig.                                                                                                    |  |  |  |
| "Brevdato"  | Hvis akten er s<br>dato, at akten                                                                                                    | sendt eller modtaget, tilføjes den en brevdato, som er den<br>blev sendt eller modtaget i F2.                                                                                    |  |  |  |
|             | Hvis der er tale<br>svarer til det, s                                                                                                    | e om et fysisk brev, kan en bruger selv påføre brevdato, som<br>som er angivet på det fysiske brev.                                                                              |  |  |  |
| "Sag"       | Hvis der står et sagsnummer i dette felt, betyder det, at akten er lagt<br>på en sag. Hvis feltet er tomt, er det her, at akten kan lægges på en<br>sag.                      |                                                                                                    |  |  |  |
|             | Hvis en akt allerede er knyttet til en sag, kan akten flyttes til en anden<br>sag ved at ændre sagsnummeret.                                                                  |                                                                                                    |  |  |  |
|             | Er akten knyttet til en sag, er det muligt at fjerne den fra sagen igen,<br>hvis brugeren har fuld skriveadgang til akten.                                                    |                                                                                                    |  |  |  |
|             | For at fjerne en akt fra en sag slettes sagsnummeret i feltet "Sag" på<br>akten. Der er intet krav om, at aktens oprindelige sagstilknytning skal<br>erstattes med en ny sag. |                                                                                                    |  |  |  |
|             | Hvis en akt<br>sagsnummere<br>ønskede sag,                                                                                                    | skal knyttes til en sag, som kendes i forvejen, skrives<br>et eller sagens titel i feltet "Sag". Markér herefter den<br>og tast <b>Enter</b> eller dobbeltklik med musen.        |  |  |  |
|             | Læs mere om                                                                                                    | tilknytning af akter til sager i afsnittet Tilknyt akt til sag.                                                                                                    |  |  |  |
|             | En sag indeho                                                                                                    | older egne metadata. Læs mere om at arbejde med sager.                                                                                                    |  |  |  |
|             | BEMÆRK                                                                                                    | Det er muligt at konfigurere bedre forslag til sager i<br>feltet "Sag", så forslagene bliver mere relevante for<br>brugeren. Konfigurationer udføres i samarbejde med<br>cBrain. |  |  |  |

| Felt                  | Beskrivelse                                                                                                    |  |  |  |  |  |
|-----------------------|----------------------------------------------------------------------------------------------------|--|--|--|--|--|
|                       | søgninger, grupperinger etc.                                                                                                    |  |  |  |  |  |
|                       | For ikke-offentlige organisationer bruges dette felt ofte til at markere, at<br>denne akt er vigtig og ikke må slettes.                                                                                                    |  |  |  |  |  |
| "Akt nr."             | Aktnummeret tildeles fortløbende inden for en sag, når akten journaliseres.<br>Det vil sige, at kun journaliserede akter, der ligger på en sag, har et<br>aktnummer.                                                                                                    |  |  |  |  |  |
| "Adgang"              | Her vælges adgangsniveauet for akten:                                                                                                    |  |  |  |  |  |
|                       | Involverede                                                                                                    |  |  |  |  |  |
|                       | • Enhed                                                                                                    |  |  |  |  |  |
|                       | • Alle.                                                                                                    |  |  |  |  |  |
|                       | Hvis en akt er underlagt adgangsbegrænsning i felterne "Adgang<br>begrænset til" eller "Sagsadgang begrænset til", vises en stjerne "*" i<br>feltet "Adgang".                                                                                                    |  |  |  |  |  |
|                       | Læs mere om adgangsniveauer og hvordan adgangsniveauet sættes på akten.                                                                                                    |  |  |  |  |  |
| "Emneord"             | I emneordsfeltet tilknyttes foruddefinerede emneord til akten.                                                                                                    |  |  |  |  |  |
|                       | Emneord kan fremsøges på tre måder:                                                                                                    |  |  |  |  |  |
|                       | <ul> <li>Skriv direkte i feltet. F2 hjælper med at finde det ønskede emneord.<br/>Er der knyttet emneord til enheden, vises kun disse.</li> </ul>                                                                                                    |  |  |  |  |  |
|                       | <ul> <li>Tryk på <b>Pil ned-tasten</b>. F2 viser tilgængelige emneord. Er der<br/>knyttet emneord til enheden, vises kun disse. Emneordet vælges<br/>ved brug af <b>Enter</b> eller dobbeltklik på det ønskede emneord.</li> </ul>                                                            |  |  |  |  |  |
|                       | <ul> <li>Søg blandt alle emneord. Klik på 🗞 i feltet "Emneord". Herefter<br/>åbnes en dialog, der viser alle emneord for myndigheden. Markér de<br/>ønskede emneord i listen til højre, og klik på pilen mod højre. De<br/>valgte emneord overføres til akten ved at klikke på OK.</li> </ul> |  |  |  |  |  |
| "Oprettet dato og af" | Dette felt viser datoen for, hvornår akten blev oprettet, og navnet på den bruger, der har oprettet akten.                                                                                                    |  |  |  |  |  |
|                       | <b>BEMÆRK</b> Ved modtaget e-mail er "Oprettet dato" det tidspunkt, hvor akten er importeret til F2.                                                                                                    |  |  |  |  |  |

## Avancerede metadatafelter

| Titel:         | Kravspecifikation |              |                                       |   |                 |        |   |
|----------------|-------------------|--------------|---------------------------------------|---|-----------------|--------|---|
| Adgang         | IT Kontor 🔻 🔒     | Suppl.       | Klaus Salomon (Kontorchef, IT Konto 🔻 | 2 | Akttype:        | Intern | • |
| begrænset til: |                   | sagsbeh.:    |                                       | æ | Tidl. sagsnr.:  |        | _ |
| Sagsadgang     | 22                | Aktparter:   | Vælg parter                           | 2 | Erindringsdato: |        | 7 |
| begrænset til: |                   |              |                                       |   | Modtaget dato:  |        | 7 |
| Sagsadgang     | ?                 | CPR/CVR nr.: |                                       |   |                 |        |   |

Figur 14. Avancerede metadatafelter på en akt

Nedenfor gennemgås de avancerede metadatafelter på en akt.

| Felt                      | Beskrivelse                                                                                                    |                                                                                                    |  |  |  |  |
|---------------------------|----------------------------------------------------------------------------------------------------|----------------------------------------------------------------------------------------------------|--|--|--|--|
| "Titel"                   | "Titel" vises, uanset hvilken aktvisning der er valgt. "Titel" er et fritekstfelt,<br>der beskriver akten. Titlen navngives, når en bruger opretter en akt.                                   |                                                                                                    |  |  |  |  |
|                           | ntien kan ær                                                                                                    |                                                                                                    |  |  |  |  |
| "Adgang<br>begrænset til" | Her<br>(brugere/tear                                                                                                    | angives et antal adgangsgrupper<br>ms/sikkerhedsgrupper/etc.) for akten.                                                                                                    |  |  |  |  |
|                           | Feltet begræ<br>feltet. Dvs. u<br>på den givne<br>se og tilgå de                                                                                                    | enser adgangen til de brugere og grupper, der er angivet i<br>anset hvilket adgangsniveau, der er angivet i feltet "Adgang"<br>e akt, er det kun brugere/grupper angivet i dette felt, der kan<br>en pågældende akt.                                                                                                    |  |  |  |  |
|                           | Adgangsniveauet gælder fortsat. For at en bruger kan se og tilgå akten,<br>skal vedkommende <u>både</u> have adgang til akten <u>og</u> være anført i feltet<br>"Adgang begrænset til".       |                                                                                                    |  |  |  |  |
|                           | Læs mere om                                                                                                    | n hvordan du begrænser adgangen til en akt.                                                                                                    |  |  |  |  |
|                           | TIP                                                                                                    | Hvis en bruger angiver en ekstra adgangsgruppe på en<br>akt, der allerede har en eller flere adgangsgrupper<br>tilknyttet, vil dette øge antallet af brugere, der kan se<br>akten.                                                                                                    |  |  |  |  |
|                           | BEMÆRK                                                                                                    | Tilføjes eller fjernes en adgangsgruppe fra<br>adgangsbegrænsningen logges det, hvem der ændrede<br>det, og hvornår ændringen skete.                                                                                                    |  |  |  |  |
| "Sagsadgang               | Her vises adg                                                                                                    | gangsgrupper for sagen, som akten er tilknyttet.                                                                                                    |  |  |  |  |
| begrænset til"            | Der vises kun indhold i feltet på de tre betingelser, at akten ligger på en<br>sag, at der er sat hak i feltet "Sagsadgang" på akten, og at sagen har en<br>adgangsbegrænsning.               |                                                                                                    |  |  |  |  |
|                           | Er ovenstående betingelser opfyldt, overfører F2 automatisk enheder,<br>personer, teams og sikkerhedsgrupper fra sagens adgangsbegrænsning til<br>feltet "Sagsadgang begrænset til" på akten. |                                                                                                    |  |  |  |  |
|                           | ADVARSEL                                                                                                    | Sættes en bruger med begrænset adgang (i brugerens<br>egenskaber) på i feltet "Adgang begrænset til", skal<br>myndigheden, en enhed eller brugerens<br>sikkerhedsgruppe ligeledes tilføjes i feltet, og<br>adgangsniveauet skal være sat til "Alle". Ændres<br>"Adgang" ikke til "Alle", reduceres adgangen til akten til<br>brugeren med begrænset adgang. |  |  |  |  |

| Beskrivelse                                                                                                    |
|----------------------------------------------------------------------------------------------------|
| gælder den for alle sagens akter.                                                                                                    |
| Ønskes sagens adgangsbegrænsning ikke nedarvet til akten, skal den<br>eksisterende adgangsbegrænsning erstattes med en anden. Dette gøres<br>via feltet "Adgang begrænset til", hvor den eller de parter, der skal have<br>adgang til akten, tilføjes. Bemærk, at feltet "Adgang", hvori aktens<br>adgangsniveau bestemmes, også har indflydelse på, hvilke parter der har<br>adgang til akten. Læs mere om feltet "Adgang" i afsnittet<br>Standardmetadatafelter.                           |
| En akt oprettes altid med hak i "Sagsadgang", selv når den<br>ikke er tilknyttet en sag. En akt uden en sag har brugerens<br>myndighed som implicit adgangsbegrænsning.                                                                                                    |
| Her angives supplerende sagsbehandlere på akten. Det er brugere, teams<br>og enheder, der hjælper med selve sagsbehandlingen uden at være<br>ansvarlig for akten.                                                                                                    |
| Læs mere om tilføjelse af supplerende sagsbehandlere i afsnittet Tilføj supplerende sagsbehandler.                                                                                                    |
| Anvendes til at tilføje parter til akten, som ikke nødvendigvis er afsender,<br>modtager, sagsbehandler, supplerende sagsbehandler eller ansvarlig<br>enhed på akten.                                                                                                    |
| <b>BEMÆRK</b> Det er muligt at konfigurere bedre forslag til parter i feltet<br>"Aktparter", så forslagene bliver mere relevante for<br>brugeren. Konfigurationer udføres i samarbejde med<br>cBrain.                                                                                                    |
| Anvendes til at angive CPR- eller CVR-nummer på akten.                                                                                                    |
| <ul> <li>Anvendes til at skelne mellem akter, der er sendt til eksterne parter, modtaget fra eksterne parter og til internt arbejde. Der skelnes mellem:</li> <li>"Udgående" Er der sendt en e-mail til en ekstern part, er akttypen automatisk angivet som "Udgående". </li> <li>"Indgående" Er der modtaget en e-mail fra en ekstern parter, er akttypen automatisk angivet som "Indgående". </li> <li>"Intern" Alle akter, der er til internt arbejde og kommunikation, angives</li></ul> |
|                                                                                                    |

| Felt             | Beskrivelse                                                                                                    |
|------------------|----------------------------------------------------------------------------------------------------|
|                  | Feltet kan også udfyldes manuelt.                                                                                                    |
| "Erindringsdato" | <ul> <li>Erindringsdato er en dato, som sættes på akten, og som anvendes i forbindelse med erindringer, som brugeren kan have på en akt. Derved mindes brugeren om at foretage sig noget f.eks. at følge op på en høring i god tid, inden erindringsdatoen på akten udløber.</li> <li>BEMÆRK Erindringsdatoen er ikke lig en påmindelse, men anvendes til at fremsøge eller sortere lister efter.</li> </ul>                                                                               |
| "Modtaget dato"  | Modtaget dato er den dato, som akten er modtaget. Den angives<br>automatisk, når akten sendes elektronisk.<br>Hvis akten ikke er sendt elektronisk, kan der manuelt påføres en modtaget<br>dato i de tilfælde, hvor fysisk post har én brevdato (nemlig den der er<br>anført på brevet) og en anden "modtaget dato" (da posten leverede den).<br>Hvis akten er sendt elektronisk, vil der automatisk blive angivet en værdi i<br>modtaget dato, og denne vil være identisk med brevdatoen. |

#### Metadatafelter på en akt med linje til enhedens sagsbehandling

Det er muligt for afsenderen af en akt at følge modtagerens behandling af akten, når en akt er sendt til en eller flere brugere eller enheder via funktionen "Send".

Afsenderen gør dette på fanen "Avanceret" i aktvinduet ved at sætte hak i feltet "Linje til enhedens sagsbehandling".

Når en akt er sendt til en intern bruger eller enhed, oprettes en linje til "Enhedens sagsbehandling" for hver modtagerenhed uanset, om det er en bruger eller en enhed, at akten sendes til.

Linjen til enhedens sagsbehandling bliver først synlig for afsender, når akten er sendt. Linjen vises, når avancerede metadatafelter er vist. Modtager vil se linjen, uanset hvilke felter aktvinduet ellers viser.

|                                      |                                                                                                    |                                              |                                      |                         |                                             | ×                         | Henvendelse (/                | Akt-id: 87)                                    |                    |                             |                               |
|--------------------------------------|----------------------------------------------------------------------------------------------------|----------------------------------------------|--------------------------------------|-------------------------|---------------------------------------------|---------------------------|-------------------------------|------------------------------------------------|--------------------|-----------------------------|-------------------------------|
| F2 Ak                                | t Avanceret                                                                                                    | Parter                                       | Hjælp                                |                         |                                             |                           |                               |                                                |                    |                             |                               |
| Gå til Å<br>hovedvindue<br>Navigatio | bn aktens<br>sag +                                                                                                    | Slet akt +<br>X Slet akt +<br>Al<br>o<br>Ret | arkivér Marké<br>og luk ulæst o<br>t | er som Svar<br>og luk • | ♀ Svar alle ▼<br>♀ Videresend<br>orsendelse | Afslut<br>akten<br>Status | Ny ni<br>Ny<br>chat • 🙀 Ny ba | ote<br>åtegning<br>estilling • akt • goo<br>Ny | Tilføj<br>kendelse | Vis alle<br>felter • Frist: | Vælg flag<br>Vælg dato<br>Mig |
| E-mailen er sen                      | E-mailen er sendt internt: i dag 13:43 (35 minutter siden) Forsendelsesfelter                                                          |                                              |                                      |                         |                                             |                           |                               |                                                |                    |                             |                               |
| Titel:                               | Henvendelse                                                                                                    |                                              |                                      |                         |                                             |                           |                               |                                                |                    | Standardfelter              |                               |
| Adgang                               |                                                                                                    |                                              | 28                                   | Suppl.                  |                                             |                           | <u>.</u>                      | Akttype:                                       | Intern             | ✓ Avancerede                | ~                             |
| Degrænset u.                         |                                                                                                    |                                              |                                      | sagsuen                 |                                             |                           |                               | Tidl. sagsnr.:                                 |                    |                             |                               |
| Sagsadgang                           |                                                                                                    |                                              | 28                                   | Aktparter:              |                                             |                           | <u>2</u> 2                    | Erindringsdato:                                |                    |                             | 7                             |
| begrænset til:                       |                                                                                                    |                                              |                                      |                         |                                             |                           |                               | Modtaget dato:                                 | 07-12-202          | 3                           | 7                             |
| Sagsadgang 🖉 🕜 CPR/CVR nr.:          |                                                                                                    |                                              |                                      |                         |                                             |                           |                               |                                                |                    |                             |                               |
| Enhedens sags                        | Enhedens sagsbehandling:         Set IT Kontor       Set Ansvarlig:         Klaus Salomon       Status:         Behandles       Frist: |                                              |                                      |                         |                                             |                           |                               |                                                |                    |                             |                               |

Figur 15. Metadatafelter på akt med linje til enhedens sagsbehandling

Læs mere om arbejdet med linjen til enhedens sagsbehandling.

Metadatafelterne i linjen er kort opsummeret i tabellen nedenfor.

| Felt                 | Beskrivelse                                                                                                    |
|----------------------|----------------------------------------------------------------------------------------------------|
| "Set" (af enheden)   | Angiver, om der er brugere i enheden, der har set akten.                                                                                                    |
| "Set" (af ansvarlig) | Angiver om, den ansvarlige bruger har set akten.                                                                                                    |
| "Ansvarlig"          | Feltet "Ansvarlig" angiver den bruger, der har ansvaret for akten i<br>modtagerenheden. Selvom en akt er sendt til en specifik bruger i en<br>enhed, vises kun enheden, indtil en bruger har været inde og se akten. |
| "Status"             | Modtageren angiver sin egen status i modtagelsesregistreringen, som<br>viser afsenderen, om akten er færdigbehandlet eller fortsat er under<br>behandling. Der vælges mellem "Behandles" og "Afsluttet".             |
| "Frist"              | Her tilføjer aktens modtager sin egen frist.                                                                                                    |
|                      | Feltet "Frist" opdateres ved at klikke på <b>kalenderikonet</b> Til højre i feltet eller ved at indtaste datoen i feltet i formatet dd-mm-yyyy eller et tilsvarende format.                                          |
|                      | En bruger kan også angive fristen som et antal dage fra i dag, f.eks.<br>+10, hvorved F2 automatisk angiver datoen, når brugeren klikker sig<br>ud af feltet.                                                        |
|                      | Konsekvenser ved rettelse af frist er: Akten indgår i de faste<br>søgninger "Frist senest i morgen: Mig" og "Frist senest i morgen:<br>Enheden", når den angivne frist passer.                                       |

# Aktdokumentet

I de følgende afsnit gennemgås aktdokumentet, der kan redigeres i aktens skriverude.

## Aktens skriverude

Under aktens metadatafelter vises aktens skriverude.

| -                              | Deltagerliste (Akt-id: 43)                                                                                                    |                                                          |                                                                                        |                                                     |                                                |                                                                                         |  |
|--------------------------------|----------------------------------------------------------------------------------------------------|----------------------------------------------------------|----------------------------------------------------------------------------------------|-----------------------------------------------------|------------------------------------------------|-----------------------------------------------------------------------------------------|--|
| F2                             | Akt Avanceret Parter Hjælp                                                                                                    | p                                                        |                                                                                        |                                                     |                                                | 🔒 Klaus Salomon (IT Kontor) 🔨 🔨                                                         |  |
| Gå til<br>hovedvindue<br>Navig | Abn aktens<br>e sag •<br>gation Ret                                                                                                    | larkér som<br>æst og luk<br>Forsendelse -<br>Forsendelse | Ny note<br>Ny 10 Ny pategning<br>chat • 10 Ny bestilling • akt • godkendelse<br>Ny Vis | Flag: Vælg flag v<br>Frist: Vælg dato Mig IT Kontor | Nyt dokumenter<br>fra skabeloner<br>Dokumenter | t Dan PDF & Kopiér akt • Q<br>af akt • drokér link til akten • csearch<br>Andet csearch |  |
| Titel:                         | Deltagerliste                                                                                                    |                                                          |                                                                                        |                                                     | ○ Chats                                        | *                                                                                       |  |
| Status:                        | Behandles                                                                                                    | The Brevdato:                                            | 16-11-2023                                                                             | Adgang: IT Kontor                                   | 2 <sup>0</sup> ⊽                               | dokument                                                                                |  |
| Frist:                         |                                                                                                    | 🔽 Sag:                                                   | 2023 - 3 -                                                                             | Emneord:                                            | Del                                            | tagerliste.docx                                                                         |  |
| Ansvarlig:                     | Klaus Salomon (Afdelingschef, IT Kontor)                                                                                                    | 2 <sup>8</sup> Journaliseret:                            | Akt nr.: 1                                                                             | Oprettet dato: 16-11-2023 14:54 af Klaus Sal        | lomon Erk                                      | læring.docx                                                                             |  |
|                                |                                                                                                    |                                                          | Vis ikke i MR4 Basis for medlemmer, der er modtagere, CC- el 💌                         | Ekstern adgang: Åben                                | v Udvid                                        | dokumentområdet                                                                         |  |
| ≗ < c                          | r Calibri → 12 → b /                                                                                                    | ⊔ ∆∗ ∠∗ ⊨ ≉                                              | ≝ :≣ :≣ ः≣ ः≣ 100% ▼ x² x₂                                                             | o? 🔤 🗛 📝 v Dansk v                                  |                                                | e                                                                                       |  |
| På denne                       | 5 6 ♂ callen  × 12 × b / 止 A × L × 居 客 司 容 は 臣 臣 100% • x <sup>3</sup> x <sub>3</sub> ⊕ 田 × ♂ 置 A D × Dank  × Pâ denne akt findes deltagerlisten til næste måneds kurser. |                                                          |                                                                                        |                                                     |                                                |                                                                                         |  |

Figur 16. Aktens skriverude

Skriveruden er en standardskriverude med en skriverudes gængse funktioner som anvendes, når der skrives i selve aktdokumentet. Her kan bl.a. vælges skrifttype, farver, punktstørrelse osv.

Vær opmærksom på følgende funktioner:

| Ikon           | Funktion                 | Beskrivelse                                                                                                    |
|----------------|--------------------------|----------------------------------------------------------------------------------------------------|
| <del>ና</del> የ | Fortryd/Annuller fortryd | Ved klik på venstre fortryd-pil fortrydes den seneste handling i skriveruden.                                                                                                    |
|                |                          | Ved klik på den højre fortryd-pil annulleres den seneste fortrydelse.                                                                                                    |
|                |                          | Funktionen virker kun, så længe ændringerne ikke er<br>gemt.                                                                                                    |
|                | Indsæt/ret hyperlink     | Her indsættes og/eller redigeres hyperlinks i skriveruden.<br>Ved klik på ikonet åbner dialogen "Indsæt/ret hyperlink". Her angives den tekst/titel, som skal vises i aktdokumentet, og derefter indsættes hyperlinket i feltet "URL". I dialogen kan du også søge efter elementer som akter og dokumenter i F2. Det gør du ved at indtaste søgeordet i feltet "Fremsøg links til F2-entitet". Når du har fundet den rigtige entitet, dobbeltklikker du på søgeresultatet. Linket til entiteten bliver derefter automatisk indsat i linkfeltet. Hvis du ikke selv har udfyldt feltet "Titel" med den tekst, du ønsker, udfyldes feltet automatisk med entitetens navn.<br>$\oint Indsæt/ret hyperlink - \Box \times$<br>$Ired - Indsæt/ret hyperlink - \Box \times$<br>$Ired - Indsæt/ret hyperlink - \Box \times$ |
|                |                          | Ved klik på <b>OK</b> figurerer den angivne titel som et                                                                                                    |

| Ikon    | Funktion        | Beskrivelse                                                                                                    |
|---------|-----------------|----------------------------------------------------------------------------------------------------|
|         |                 | hyperlink i aktdokumentet.<br>Hyperlinket er først klikbart, når akten er gemt.                                                                                                    |
|         | Indsæt signatur | Klik på <b>Indsæt signatur</b> for at se en dropdown-menu med<br>listen over tilgængelige signaturer. Læs mere om<br>signaturer.                                                                                                    |
| Dansk 👻 | Sprogvælger     | Vælg sprog i dropdown-menuen. Det valgte sprog styrer<br>stavekontrollen for teksten i skriveruden samt sproget for<br>skriverudens højrekliksmenu.<br>Der kan som standard vælges mellem dansk og engelsk,<br>men flere sprog kan tilføjes via en konfiguration.<br>Konfigurationer udføres i samarbejde med cBrain. |

**BEMÆRK** F2 leveres med Calibri som standardskrifttype og enkelt linjeafstand i aktdokumentet.

I skriverudens højrekliksmenu kan der som standard vælges stavekontrol for enten dansk eller engelsk med mulighed for at tilføje flere sprog i samarbejde med cBrain. Højrekliksmenuen giver også mulighed for at ændre skriveretning.

Ved højreklik på et URL- eller f2p-link er det muligt at åbne linket i et nyt vindue, også når akten er i redigeringstilstand.

|         | Åbn link i et nyt vindue    |              |   |
|---------|-----------------------------|--------------|---|
|         | Gem link som                |              |   |
| ⇔       | Kopiér link                 |              |   |
| $\odot$ | Emoji                       | Win+Punktum  |   |
| ッ       | Fortryd                     | Ctrl+Z       |   |
| Q       | Annuller fortryd            | Ctrl+Skift+Z |   |
| X       | Klip                        | Ctrl+X       |   |
|         | Kopiér                      | Ctrl+C       |   |
| Õ       | Indsæt                      | Ctrl+V       |   |
|         | Indsæt som almindelig tekst | Ctrl+Skift+V |   |
|         | Markér alt                  | Ctrl+A       |   |
|         | Kontrollér stavning         | :            | > |
|         | Skriveretning               | :            | > |
| Ē       | Del                         |              |   |
| Ģ       | Inspicer                    |              |   |
|         |                             |              |   |
|         |                             |              |   |

Det er gennem en konfiguration muligt at slå funktionen Føj til ordbog til i højrekliksmenuen. Når du har aktiveret funktionen gennem "Brug nye redigeringsmuligheder i aktdokumenter" i din personlige opsætning, kan du tilføje ukendte ord i aktens skriverude til din ordbog. Konfigurationer udføres i samarbejde med cBrain.

#### **Udskriv aktdokument**

Markér en akt i resultatlisten, og klik på menupunktet **Udskriv** på hovedvinduets bånd for at generere og udskrive en PDF-fil af aktdokumentet. Indholdet af PDF-filen bestemmes af en skabelon, der kan konfigureres i samarbejde med cBrain.

PDF-filen indeholder kun aktdokumentet.

| Direviewp | df_5966_all.pdf - Adobe Acrobat Reader DC                                                                                                    |   |
|-----------|----------------------------------------------------------------------------------------------------|---|
| File Edit | iew Window Help                                                                                                    |   |
| Home      | Tools previewpdf_5966_all ×                                                                                                    |   |
| 🖹 ጥ       | $\blacksquare$ $\bigcirc$ $\bigcirc$ $\bigcirc$ $\bigcirc$ $\bigcirc$ $\bigcirc$ $\bigcirc$ $\bigcirc$ $\bigcirc$ $\bigcirc$                                                                      |   |
|           |                                                                                                    | ^ |
|           | Til:       Hugo Hugosen (huh@cbrain.com)         Fra:       Dieter Davidsen (Ingen afsender)         Titel:       §20-spørgsmål til skriftlig besvarelse         Sendt:       13-07-2017 11:01:14 |   |
|           | Hej Hugo Hugosen!                                                                                                    |   |
|           | Vi har netop modtaget et §20-spørgsmål til skriftlig besvarelse. Spørgsmålet er stille til ministeren i forbindelse med                                                                           |   |
|           | forslag til lov om CO2-udledning.<br>Se vedhæftede dokument.                                                                                                    |   |
|           | Udarbejder du en besvarelse hurtigst muligt?                                                                                                    |   |
| •         | På forhånd tak.                                                                                                    | • |
|           | Med venlig hilsen                                                                                                    |   |
|           | Dieter Davidsen                                                                                                    |   |
|           | Print ×                                                                                                    |   |
|           | Printer: Microsoft Print to PDF   Properties Advanced  Help ①                                                                                                    |   |
|           | Copies: 1 Print in grayscale (black and white)                                                                                                    |   |
|           | Save ink/toner (i)                                                                                                    |   |

Figur 19. Udskriv aktdokument

## Akt- og dokumentsamarbejde

Dokumenter og den akt, de ligger på, kan åbnes i redigeringstilstand uafhængigt af hinanden. Det betyder, at forskellige brugere kan redigere i akten og dens dokumenter samtidigt. Det er dog ikke muligt for brugere at redigere samme objekt (akt eller dokument) samtidigt.

BEMÆRKDet er en begrænset række filtyper, der kan redigeres på denne måde. FiltyperneBEMÆRKfra Office-pakken er inkluderet som standard. Filtyperne kan konfigureres i<br/>samarbejde med cBrain.

#### Redigér akter og dokumenter separat

Når du sætter en akt eller et dokument i redigeringstilstand, er det kun den pågældende akt eller dokument, der åbner til redigering. Det betyder for eksempel, at du kan arbejde med et vedhæftet dokument, mens en anden bruger samtidigt kan redigere aktens metadata uden at påvirke dit arbejde.

Et eksempel: Hanne skal skrive et brev til en borger. Hun højreklikker på det dokument, der udgør selve brevet, og vælger **Ret dokument** for at begynde sit arbejde. Imens finder Bent ud af, at adgangsniveauet på akten er forkert. Han klikker derfor **Ret** i aktvinduets bånd for at kunne redigere selve akten og dens metadata. Hanne får også hjælp af Conny med et bilag til brevet. Conny dobbeltklikker på bilagsdokumentet, og vælger at åbne det i redigeringstilstand for at arbejde med indholdet. Hannes arbejde med brevet bliver ikke påvirket.

| Es Sval på bolgemenvendelse (Akt-d. 55)                                                                                                    | 👻 Svar på borgerhenvendelse (Akt-id: 55) 🛛 💶 🖛 🗙 |  |  |  |  |
|----------------------------------------------------------------------------------------------------|--------------------------------------------------|--|--|--|--|
| F2 Akt Avanceret Parter Hjælp 🔮 Hann                                                                                                    | e Winter (HR)                                    |  |  |  |  |
| Gå til       Abn aktens       Slet akt       Arkövér       Markér som       Forbred       Afslut       Ny påtegning       Ny påtegning       Ny       Tilføj       Vis alle       Fag:       Vælg flag       Vælg flag       Frist:       Vælg flag       Frist:       Vælg flag       Frist:       Vælg flag       Mis       Ha       Dokumenter         Navigation       Ret       Ret       Status       Ny       Ny | Andet cSearch                                    |  |  |  |  |
| Titel: Svar på borgerhenvendelse 📿 Chats 🕶                                                                                                    |                                                  |  |  |  |  |
| Fra: Hanne Winter (Sagsbehandler, HR) -                                                                                                    |                                                  |  |  |  |  |
| Tit:                                                                                                    | 6                                                |  |  |  |  |
| Gc<br>Xbc                                                                                                    |                                                  |  |  |  |  |
| Status: Behandles Vis i skrivebeskytt                                                                                                    | et tilstand                                      |  |  |  |  |
| Frist: Sag: 2023 - 8 ▼ Emneord: O Is PDF                                                                                                    |                                                  |  |  |  |  |
| a a a a a a a a a a a a a a a a a a a                                                                                                    |                                                  |  |  |  |  |
| Ansvarlig: Hanne Winter (Sagsbehandler, HR) 🕶 📲 Journaliseret: 🖌 Akt nr.: 1 Oprettet dato: 17-11-2023 14:35 af Hanne Winter                                                                                                    | -1fb                                             |  |  |  |  |
| M4: Vis ikke i MR4 Basis for medlemmer, der er iv Ekstern adgang: Aben vit in dander Stern adgang: Ster                                                                                                    | SKTITE                                           |  |  |  |  |
| Svar på henvendelse.docx                                                                                                    | <i></i>                                          |  |  |  |  |
| Dipload ny PDF                                                                                                    | A                                                |  |  |  |  |
| Da Gendan PDF                                                                                                    |                                                  |  |  |  |  |
| Kære 🔤 Vælg afsendelsest                                                                                                    | ormat 🕨                                          |  |  |  |  |
| ① Egenskaber                                                                                                    |                                                  |  |  |  |  |
| e <sup>∂</sup> Kopier link til dok                                                                                                    | ument                                            |  |  |  |  |
| Vi har modtaget dit brev.                                                                                                    | k til dokument                                   |  |  |  |  |
| Vi besvarer det hurtigst muligt.                                                                                                    |                                                  |  |  |  |  |
| Venlig hilsen                                                                                                    |                                                  |  |  |  |  |
| Departementets 4. kontor                                                                                                    |                                                  |  |  |  |  |
| 5ac 2022. 8 (A) 11 - Entry                                                                                                    | ▼<br>ndelse til E2 Server OK                     |  |  |  |  |

Figur 20. Ret akt og dokumenter separat

Det kræver skriveadgang til dokumenter at redigere aktens vedhæftede dokumenter og fuld skriveadgang til akten for at redigere dens metadata. Læs mere under adgangsrettigheder.

**BEMÆRK** Sætter du en akt i redigeringstilstand, sætter du også dens akt- og eventuelle godkendelsesdokument i redigeringstilstand. Det er derfor ikke muligt for én bruger at redigere fx aktdokumentet, mens en anden redigerer aktens metadata.

F2 bruger blyantikoner *f* til at indikere, at et vedhæftet dokument redigeres af en anden bruger. Du kan se ikonet på vedhæftede dokumenter i dokumentområdet eller previewet i alle F2's vinduer. Hold markøren over dokumentet for at se et tooltip om, hvem der redigerer dokumentet, og hvornår de begyndte deres arbejde.

Et eksempel: Conny sidder og arbejder på et bilag til et Word-dokument. Hun vil gerne skrive en reference til bilaget ind i dokumentets tekst, men kan se i aktens dokumentområde, at der allerede er en bruger, der redigerer dokumentet. Hun holder markøren over brevet, og et tooltip fortæller hende, at kollegaen Hugo begyndte at redigere akten for et par timer siden. Conny ved derfor, at åbner hun brevet for at redigere det, risikerer Hugo at miste to timers arbejde. Da Hugo er færdig med at redigere dokumentet og har gemt og lukket det, bliver ikonet med det samme opdateret hos Conny. Hun kan derfor se, at hun sikkert kan åbne og redigere brevet.

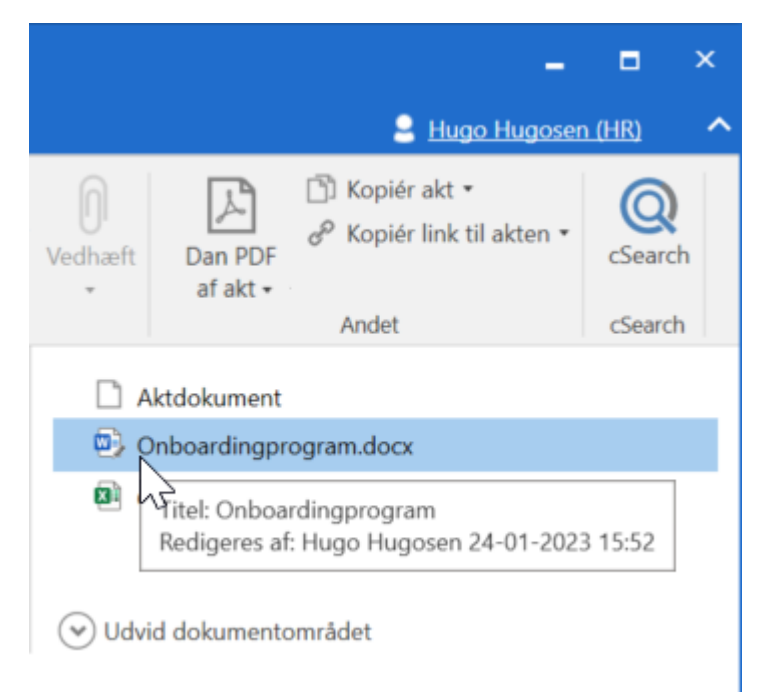

Figur 21. Blyantikon og tooltip på dokument i aktpreview

Du kan også vælge at overtage arbejdet med et dokument fra en anden bruger.

## Overtag arbejdet med en akt

Når en anden bruger har sat akten i redigeringstilstand, skifter menupunktet **Ret** til **Overtag redigering** i båndet. Du kan derfor se, at akten redigeres, og du får muligheden for at overtage arbejdet. Hvis du overtager arbejdet med en akt, kan den anden bruger muligvis ikke gemme sine ændringer.

Du skal have fuld skriveadgang til en akt for at overtage den fra en anden bruger, som redigerer den.

Klik på **Overtag redigering** for at overtage arbejdet med en akt, inklusive dens akt- eller godkendelsesdokument.

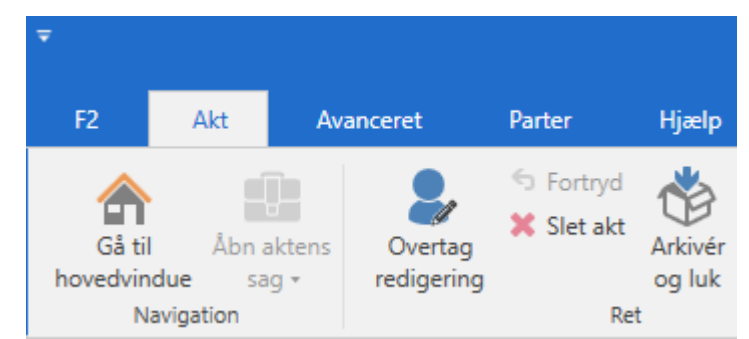

Figur 22. Menupunktet 'Overtag redigering' i aktvinduets bånd

I dialogen **Akten redigeres af en anden bruger** kan du se, hvem der redigerer akten, og hvornår de begyndte. Klik **Overtag redigering** for at fortsætte.

| Akten redigeres af en anden bruger                                                                                                    |                    |         | [ |
|----------------------------------------------------------------------------------------------------|--------------------|---------|---|
| Agnes Ipsum Hansen er i gang med at redigere akten (påbegyndt 04-03-2024 13:43). Hvis du<br>overtager redigeringen, kan Agnes Ipsum Hansen muligvis ikke gemme sit arbejde. |                    |         |   |
| Er du sikker på, at du vil overtage brugerens arbejde?                                                                                                    |                    |         |   |
| Tip: Det er muligt at redigere i aktens dokumenter uden at overtage brugerens redigering af akten.                                                                          |                    |         |   |
|                                                                                                    | Overtag redigering | Fortryd |   |

Figur 23. Dialogen 'Akten redigeres af en anden bruger'

Har du har overtaget redigeringen ved en fejl, er det muligt at gøre det om. KlikBEMÆRK på Fortryd i båndet for at give brugeren, du overtog akten fra, mulighed for igen at gemme sit arbejde.

Når du overtager redigeringen, bliver den anden bruger straks notificeret af F2 om, at du har overtaget akten.

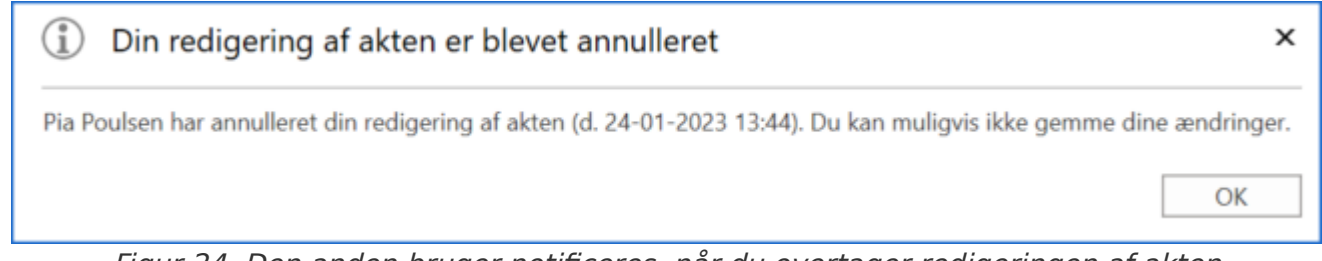

Figur 24. Den anden bruger notificeres, når du overtager redigeringen af akten

Brugeren, du overtog fra, kan ikke gemme sine ændringer, men kan klikke **Fortryd** i aktens bånd for at fortryde sine ændringer. Herefter kan akten lukkes.

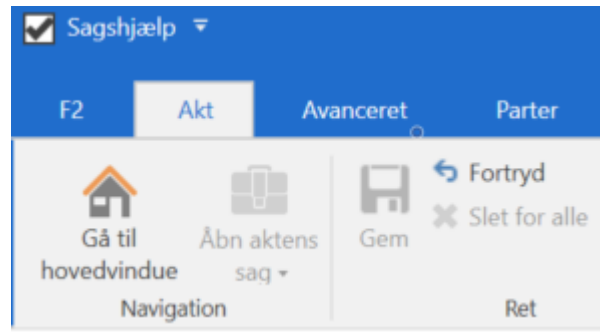

Figur 25. Menupunktet 'Fortryd' i aktens bånd

Hvis den anden bruger forsøger at gemme sine ændringer, efter du har afsluttet din redigering af akten, fortæller F2, at der er en ny version af akten. Brugeren kan klikke **Ja** i dialogen for at fortryde sine ændringer og vise den seneste version af akten.

| Akten er ændret                                                                                        | x      |
|----------------------------------------------------------------------------------------------------|--------|
| Akten er blevet ændret af Hugo Hugosen den tirsdag, 24 jan kl. 13<br>Du kan ikke gemme dine ændringer. | 52.    |
| Vil du fortryde dine ændringer og vise seneste version?                                                |        |
|                                                                                                    | Ja Nej |

Figur 26. Dialogen "Akten er ændret"

Du kan også vælge at overtage arbejdet med et af aktens vedhæftede dokumenter.

# Menupunkter på aktens bånd

Menupunkter til arbejde med akten ligger på aktens bånd.

En lang række af de funktioner, der er knyttet til en akt, kan kun aktiveres afhængigt af aktens status og den enkelte brugers rettigheder til en given akt.

| Ŧ                                     |                                            |                          | Certifikatfornyels                                                                                    | er Q1 2024 (A        | Akt-id: 76)                                                  |                                                                             |                                | -                       | = ×.         |
|---------------------------------------|--------------------------------------------|--------------------------|----------------------------------------------------------------------------------------------------|----------------------|--------------------------------------------------------------|-----------------------------------------------------------------------------|--------------------------------|-------------------------|--------------|
| F2 Akt                                | Avanceret Parter Hjælp                     |                          |                                                                                                    |                      |                                                              |                                                                             |                                | 🧕 <u>Hanne Winter (</u> | HR) ^        |
| Gå til<br>hovedvindue                 | s Ret Slet akt Arkivér og luk ulæst og luk | Forbered<br>afsendelse • | Ny note     Ny note       Ny     Ny påtegning       Ny     Ny       chat +     Image: Ny bestilling * | Vis alle<br>felter + | <ul> <li>Lag: Vælg flag</li> <li>Frist: Vælg dato</li> </ul> | <ul> <li>□= □</li> <li>Flag: Vælg flag</li> <li>Frist: Vælg dato</li> </ul> | Nyt dokument<br>fra skabeloner | Dan PDF<br>af akt •     | Q<br>cSearch |
| Navigation                            | Ret                                        | Forsendelse Status       | Ny                                                                                                    | Vis                  | Mig                                                          | HR                                                                          | Dokumenter                     | Andet                   | cSearch      |
| Figure 27 Manununlitar nå altana bånd |                                            |                          |                                                                                                    |                      |                                                              |                                                                             |                                |                         |              |

Figur 27. Menupunkter på aktens bånd

Du kan tilpasse båndet i vinduet "Tilpas værktøjslinjen og båndet".

I nedenstående oversigt gennemgås menupunkterne på aktens bånd.

| Menupunkt                   | Beskrivelse                                                                                                    |
|-----------------------------|----------------------------------------------------------------------------------------------------|
| Gå til<br>hovedvindue sag • | Det er muligt at navigere til hoved- og sagsvinduet ved at klikke<br>på det ønskede vindue.<br>Klik på dropdown-menuen ved "Sag" for at navigere til sagens<br>faner "Sag" og "Parter". I tilfælde af at et eller flere moduler er<br>installeret og tilføjet sagen, for eksempel F2 Manager, vil det også<br>være muligt at navigere hertil ved at klikke på dropdown-menuen<br>ved <b>Sag</b> , som vist nedenfor.<br><b>Sag</b> , som vist nedenfor.<br><b>Figur 28.</b> Dropdown-menu ved "Sag"<br>Det er muligt at navigere på denne måde fra aktvinduet, selvom<br>akten er i skrivebeskyttet tilstand. |
| Ret                         | Når en akt er i læsetilstand (dvs. skrivebeskyttet tilstand),<br>aktiveres menupunktet "Ret". Ved klik på <b>Ret</b> sættes akten i<br>redigeringstilstand, og der kan rettes i aktdokumentet og aktens<br>metadatafelter.<br>Når akten er i redigeringstilstand, erstattes menupunktet "Ret"<br>med menupunktet "Gem".<br>Hvis en anden bruger har akten i redigeringstilstand skifter<br>menupunktet til "Overtag redigering".                                                                                                    |
| Overtag<br>redigering       | Du kan overtage arbejdet med en akt, inklusive dens akt- eller<br>godkendelsesdokument, ved at klikke på <b>Overtag redigering</b> i<br>båndet. Menupunktet erstatter <b>Ret</b> , når en anden bruger sætter<br>akten i redigeringstilstand.<br>Når du overtager redigeringen, notificeres den anden bruger. Læs<br>mere om at overtage arbejdet med en akt.                                                                                                    |

| Menupunkt    | Beskrivelse                                                                                                    |  |  |  |
|--------------|----------------------------------------------------------------------------------------------------|--|--|--|
| S Fortryd    | Fortryd alle ændringer, der er lavet i aktdokumentet eller aktens<br>metadatafelter. Ændringer i aktens titel og vedhæftede dokumenter<br>bliver ikke fortrudt.                                             |  |  |  |
| 💢 Slet akt   | Menupunktet "Slet akt" fungerer på to forskellige måder, alt efter<br>om akten er delt eller ikke delt.                                                                                                    |  |  |  |
|              | Ved klik på <b>Slet akt</b> beder F2 brugeren om at bekræfte, at akten skal slettes.                                                                                                    |  |  |  |
|              | For brugere med privilegiet "Kan slette delte akter for alle" er det også muligt at vælge <b>Slet for alle</b> i en dropdown-menu.                                                                          |  |  |  |
|              | 💓 Slet akt 👻                                                                                                    |  |  |  |
|              | 🗱 Slet akt                                                                                                    |  |  |  |
|              | Slet for alle<br>Figur 29. Dropdown-menu ved "Slet akt"                                                                                                    |  |  |  |
|              | Læs mere om sletning af akter i afsnittet Slet akt.                                                                                                    |  |  |  |
|              |                                                                                                    |  |  |  |
| 📑 Gendan akt | Dette menupunkt er kun synligt, hvis en akt er slettet, og akten<br>herefter åbnes i listen "Mine slettede akter". Inden en akt<br>gendannes, beder F2 brugeren om at bekræfte, at akten skal<br>gendannes. |  |  |  |
| *            | Når en akt arkiveres, hjælper F2 brugeren med at rydde op. Det                                                                                                    |  |  |  |
| Arkiver      | Endvidere kan akten automatisk sættes til "Afsluttet" i stedet for                                                                                                    |  |  |  |
| og luk       | "Behandles", hvis brugeren er den aktansvarlige. Det betyder, at                                                                                                    |  |  |  |
|              | F2 opdaterer metadatafeltet "Status" for brugeren.                                                                                                    |  |  |  |
|              | Arkiveres en akt, vises nedenstaende dialog.                                                                                                    |  |  |  |
|              | Arkivér og luk ×                                                                                                    |  |  |  |
|              | Flyt akt til arkiv?<br>Akten vil blive fiernet fra indbakken og skrivebordet.                                                                                                    |  |  |  |
|              |                                                                                                    |  |  |  |
|              | Afslut akt, hvis jeg er ansvarlig                                                                                                    |  |  |  |
|              | Vis ikke igen. Arkivér fremover som jeg har valgt ovenfor.                                                                                                    |  |  |  |
|              | Eigur 30 Dialogen "Arkivér og luk"                                                                                                    |  |  |  |
|              | rigar 50. Dialogen Arkiver og lak                                                                                                    |  |  |  |

| Menupunkt                                                            | Beskrivelse                                                                                                    |  |  |  |
|----------------------------------------------------------------------|----------------------------------------------------------------------------------------------------|--|--|--|
|                                                                      | præcist overblik over de ting, du modtager, og hvordan du skal<br>arbejde med dem.                                                                                                    |  |  |  |
| Forbered<br>afsendelse •                                             | Menupunktet "Forbered afsendelse" anvendes til at folde aktens e-<br>maildatafelter ud, når akten skal sendes som e-mail.<br>Efter tilføjelse af en modtager ændres menupunktet afhængigt af<br>opsætning til "Send" eller "Send sikkert".<br>Læs mere herom nedenfor.                                                                                                    |  |  |  |
| Send<br>Send<br>Send<br>Send sikkert                                 | <ul> <li>Menupunktet "Send" bruges til at sende e-mails (både internt og eksternt).</li> <li>"Send sikkert" er en konfiguration, hvormed en e-mail fra F2 kan sendes sikkert til eksterne modtagere. Afsendelse af e-mails internt i F2 har i forvejen et tilsvarende højt sikkerhedsniveau, uanset om de sendes ved klik på Send eller Send sikkert.</li> <li>Dette forudsætter, at organisationen har en aftale med en tredjepartsleverandør om at stå for selve signeringen og krypteringen af de e-mails, som F2 mærker som ønsket "Sendt sikkert".</li> <li>E-mails, der er sendt sikkert, får ikonet 🔂.</li> <li>Konfigurationer udføres i samarbejde med cBrain.</li> </ul> |  |  |  |
| Afslut<br>akten                                                      | Bruges til at afslutte en akt. Dvs. aktens status ændres fra<br>"Behandles" til "Afsluttet".<br>Når akten afsluttes, ændres menupunktet automatisk til "Genåbn<br>akt". Se beskrivelse nedenfor.                                                                                                    |  |  |  |
| Genåbn<br>akt                                                        | Bruges til at genåbne en akt. Dvs. aktens status ændres fra "Afsluttet"<br>til "Behandles".                                                                                                    |  |  |  |
| Ny<br>chat •<br>Chat •<br>Ny chat<br>C Ny chat<br>C Ny chat til alle | Åbner chatvinduet, hvor en ny chat kan tilføjes akten.<br>Klikkes på dropdown-menuen er det også muligt at vælge "Ny<br>chat til alle", som automatisk tilføjer alle interne parter på akten<br>som deltagere i en ny chatsamtale.<br>Læs mere om chats i afsnittet Chat.                                                                                                    |  |  |  |

| Menupunkt                                                                                                    | Beskrivelse                                                                                                    |  |  |  |
|----------------------------------------------------------------------------------------------------|----------------------------------------------------------------------------------------------------|--|--|--|
| <ul> <li>Ny bestilling</li> <li>Ny bestilling</li> <li>Ny koncernbestilling</li> <li>Ny ekstern bestilling</li> </ul>                                | <ul> <li>Åbner dialogen "Ny bestilling", hvor der kan oprettes en ny bestilling på akten.</li> <li>Via dropdown-menuen vælges om bestillingen skal være intern-, ekstern- eller en koncernbestilling. Alle typer bestillinger er moduler og understøtter hhv.:</li> <li>Interne bestillinger: Internt i en F2-myndighed.</li> <li>Koncernbestillinger: Mellem F2-myndigheder på samme F2-installation</li> <li>Eksterne bestillinger: Mellem to uafhængige F2-installationer.</li> <li>Læs mere under Bestilling.</li> </ul>                                                                                                    |  |  |  |
| Ny<br>aktNy<br>aktNy<br>Ny<br>Ny<br>Ny<br>CommonNy<br>Ny<br>Ny<br>dokumentNy<br>Ny<br>Ny<br>digital postNy<br>Ny<br>Ny<br>Ny<br>Ny<br>Ny<br>Temprint | <ul> <li>Klik på Ny akt for at åbne dialogen "Ny akt", hvor en ny akt kan oprettes. Læs mere om dialogen i afsnittet Opret ny akt.</li> <li>Klik på dropdown-menuen under "Ny akt" for at åbne en undermenu med følgende menupunkter: <ul> <li>Ny akt</li> <li>Ny e-mail</li> <li>Nyt dokument</li> <li>Ny godkendelse</li> <li>Ny digital post</li> <li>Ny e-Boks</li> <li>Ny M4-post</li> <li>Ny fjernprint.</li> </ul> </li> <li>Hvert menupunkt genererer en ny akt. Afhængigt af, hvilket menupunkt der vælges, tilpasses formatet af akten og dens metadata til det valgte punkt.</li> <li>De enkelte undermenupunkter gennemgås i det følgende.</li> </ul> |  |  |  |
| 🛛 Ny e-mail                                                                                                    | Opretter og åbner en ny e-mail, hvor brugeren indsættes som<br>afsender. Læs mere om oprettelse og afsendelse af e-mail i<br>afsnittet E-mail.                                                                                                    |  |  |  |

| Menupunkt         | Beskrivelse                                                                                                    |  |  |  |
|-------------------|----------------------------------------------------------------------------------------------------|--|--|--|
| 😪 Ny godkendelse  | Åbner dialogen "Ny godkendelse", hvor det er muligt at oprette en ny akt med en godkendelse på.                                                                |  |  |  |
|                   | Godkendelser er et modul til F2. Læs mere her.                                                                                                    |  |  |  |
|                   | Dialogen "Ny godkendelse" har samme muligheder som dialogen<br>ved oprettelse af en ny akt. Mulighederne er beskrevet i detaljer i<br>afsnittet Opret ny akt.  |  |  |  |
| 👰 Ny digital post | Åbner dialogen "Ny digital post", hvor det er muligt at oprette en ny akt med Digital Post.                                                                    |  |  |  |
|                   | Digital Post (Næste generation) er et modul til F2. Læs mere her.                                                                                              |  |  |  |
|                   | Dialogen "Ny digital post" har samme muligheder som dialogen<br>ved oprettelse af en ny akt. Mulighederne er beskrevet i detaljer i<br>afsnittet Opret ny akt. |  |  |  |
| 😫 Ny e-Boks       | Åbner dialogen "Ny e-Boks", hvor det er muligt at oprette en ny akt med Digital Post til e-Boks.                                                               |  |  |  |
|                   | Digital Post (e-Boks) er et modul til F2. Læs mere her.                                                                                                    |  |  |  |
|                   | Dialogen "Ny e-Boks" har samme muligheder som dialogen ved<br>oprettelse af en ny akt. Mulighederne er beskrevet i detaljer i<br>afsnittet Opret ny akt.       |  |  |  |
| 전국 Ny M4-post     | Åbner dialogen "Ny M4-post", hvor det er muligt at oprette en ny akt med digital post til M4.                                                                  |  |  |  |
|                   | Digital Post (M4) er et modul til F2. Læs mere her.                                                                                                    |  |  |  |
|                   | Dialogen "Ny M4-post" har samme muligheder som dialogen ved<br>oprettelse af en ny akt. Mulighederne er beskrevet i detaljer i<br>afsnittet Opret ny akt.      |  |  |  |
| 🗐 Ny fjernprint   | Åbner dialogen "Ny fjernprint", hvor det er muligt at oprette en ny akt med fjernprint.                                                                        |  |  |  |
|                   | Fjernprint er et modul til F2. Læs mere her.                                                                                                    |  |  |  |
|                   | Dialogen "Ny fjernprint" har samme muligheder som dialogen ved<br>oprettelse af en ny akt. Mulighederne er beskrevet i detaljer i<br>afsnittet Opret ny akt.   |  |  |  |
| Menupunkt                                                                                       | Beskrivelse                                                                                                    |
|-------------------------------------------------------------------------------------------------|----------------------------------------------------------------------------------------------------|
| Vis alle<br>felter →<br>Vis alle felter<br>Forsendelsesfelter<br>✓ Standardfelter<br>Avancerede | <ul> <li>Her vælges, hvilke metadatafelter der skal vises i aktvinduet.</li> <li>Akten vises som standard med de metadatafelter, som den enkelte bruger har valgt i sin personlige opsætning under "Aktvisning". Læs mere under Indstilling og opsætning.</li> <li>På akten kan et eller flere af følgende grupper af felter vælges: <ul> <li>Forsendelsesfelter</li> <li>Standardfelter</li> <li>Avancerede.</li> </ul> </li> <li>De enkelte felter er beskrevet i afsnittet Aktens metadata.</li> </ul> |
| <ul> <li>Image: Vælg flag</li> <li>Frist: Vælg dato</li> <li>Mig</li> </ul>                     | <ul> <li>Den enkelte bruger af F2 har flere muligheder for at foretage personlig styring af akter:</li> <li>Placering af den pågældende akt.</li> <li>Styringsflag på den pågældende akt.</li> <li>Frist på den pågældende akt.</li> <li>Mulighederne i den personlige styring gennemgås under Personlig styring.</li> </ul>                                                                                                    |
| Image: Vælg flagImage: Vælg flagImage: Trist: Vælg datoRapportering                             | <ul> <li>Den enkelte bruger af F2 har flere muligheder for at foretage aktstyring på enhedsniveau:</li> <li>Placering af den pågældende akt for enheden.</li> <li>Styringsflag på den pågældende akt for enheden.</li> <li>Frist på den pågældende akt for enheden.</li> <li>Mulighederne ved brug af enhedens styring gennemgås under Enhedens styring.</li> </ul>                                                                                                    |
| Nyt dokument<br>fra skabeloner                                                                  | Åbner dialogen "Nyt dokument", som giver mulighed for at<br>vedhæfte en dokumentskabelon til akten. Læs mere om dette i<br>afsnittet Nyt dokument fra skabeloner.                                                                                                    |

| Menupunkt                                                     | Beskrivelse                                                                                                    |
|---------------------------------------------------------------|----------------------------------------------------------------------------------------------------|
| 🔒 Lås dokumenter                                              | Ved klik på <b>Lås dokumenter</b> låses aktens dokumenter for<br>rettelser. Det er en midlertidig låsning af en given akts<br>dokumenter.         |
|                                                               | Akten skal være i læsetilstand, for at menupunktet er aktivt. Når<br>en akts dokumenter er låst, skifter menupunktet farve:                       |
|                                                               | Lås dokumenter<br>Figur 31. Dokumenter er låst                                                                                                    |
|                                                               | Dokumenterne på en låst akt kan ikke rettes, medmindre samme<br>bruger eller andre brugere med fuld skriveadgang til akten, låser<br>den op igen. |
|                                                               | Låsen kan ikke fjernes, hvis akten har været sendt eller modtaget<br>som e-mail, og menupunktet er derfor deaktiveret:                            |
|                                                               | Eås dokumenter<br>Figur 32. Dokumenter kan ikke låses op                                                                                          |
|                                                               | BEMÆRK Når en bruger har låst aktens dokumenter, gælder det også aktdokumentet.                                                                   |
| 0<br>Vedhæft                                                  | Åbner Windows Stifinder, hvor der kan vælges en fil, som vedhæftes den åbne akt.                                                                  |
| Vedhæft fil     Vedhæft akter fra F2     Vedhæft akter fra F2 | Ved klik på dropdown-menuen under "Vedhæft" åbner en undermenu med følgende menupunkter:                                                          |
| Vedhæft dokument fra samme sag                                | • Vedhæft fil                                                                                                    |
| B Weartert bildg na modulgede emails                          | Vedhæft akter fra F2                                                                                                    |
|                                                               | Vedhæft dokument fra F2                                                                                                    |
|                                                               | Vedhæft dokument fra samme sag                                                                                                    |
|                                                               | Vedhæft bilag fra modtagede e-mails.                                                                                                    |
|                                                               | De enkelte punkter gennemgås i afsnittet Vedhæft dokumenter.                                                                                      |

| Menupunkt        | Beskrivelse                                                                                                    |  |  |  |  |
|------------------|----------------------------------------------------------------------------------------------------|--|--|--|--|
|                  | De enkelte menupunkter gennemgås i det følgende.                                                                                                    |  |  |  |  |
| 🔎 Dan PDF af akt | <ul> <li>F2 genererer som standard en samlet PDF-fil, der indeholder en standardforside, aktdokumentet samt aktens vedhæftede dokumenter.</li> <li>Den genererede PDF-fil har en header på hver side, som angiver navn og nr. på akt og bilag.</li> <li>Første side i den genererede PDF-fil viser et udvalg af aktens metadata:</li> </ul> |  |  |  |  |
|                  | Ministersvar,pdf - Adobe Acrobat Reader DC –  X                                                                                                    |  |  |  |  |
|                  | Startside Værktøjer Ministersvar.pdf × ② 🔔 Log på                                                                                                    |  |  |  |  |
|                  |                                                                                                    |  |  |  |  |
|                  | Brevdato<br>Afsender Klaus Salomon (Sagsbehandler, Rapportering)<br>Modtagere                                                                                                    |  |  |  |  |
|                  | Akttitel Ministersvar                                                                                                    |  |  |  |  |
|                  | Versionsnummer 1                                                                                                    |  |  |  |  |
|                  | Ansvarlig Klaus Salomon                                                                                                    |  |  |  |  |
|                  | Vedlagte dokumenter Aktdokument                                                                                                    |  |  |  |  |
|                  | version (ikke vedlagt)                                                                                                    |  |  |  |  |
|                  | Udskrevet 27-03-2019                                                                                                    |  |  |  |  |
|                  | Figur 33. Eksempel på en akt vist som PDF-fil<br>Det er muligt at tilpasse "Dan PDF af akt"-<br>BEMÆRK skabelonen til den enkelte organisation.<br>Konfigurationen udføres i samarbejde med cBrain.                                                                                                    |  |  |  |  |

| Menupunkt                                                                | Beskrivelse                                                                                                    |  |  |  |  |  |  |
|--------------------------------------------------------------------------|----------------------------------------------------------------------------------------------------|--|--|--|--|--|--|
|                                                                          | venstre for "Titel". Du kan til- eller fravælge den automatiske<br>dokumentheader for de valgte dokumenter ved at sætte hak i<br>tjekboksen nederst i dialogen.                                                                                  |  |  |  |  |  |  |
|                                                                          | I dine personlige indstillinger kan du vælge, hvordan F2 præudfylder dialogen.                                                                                                    |  |  |  |  |  |  |
| 📕 Dan F2 Manager-PDF                                                     | Giver mulighed for at se, hvordan aktens materiale vil se ud som<br>samlet PDF-fil på F2 Manager på iPad.                                                                                                    |  |  |  |  |  |  |
|                                                                          | Kræver modulet F2 Manager. Læs mere her.                                                                                                    |  |  |  |  |  |  |
| 🛅 Kopier akt 🝷                                                           | Menupunktet "Kopier akt" indeholder tre undermenupunkter:                                                                                                    |  |  |  |  |  |  |
| Kopier akt Læg kopi på en anden sag                                      | • Kopier akt                                                                                                    |  |  |  |  |  |  |
| Flet til sagsparter                                                      | Læg kopi på en anden sag                                                                                                    |  |  |  |  |  |  |
|                                                                          | Flet til sagsparter.                                                                                                    |  |  |  |  |  |  |
|                                                                          | Læs mere om kopiering af akter og fletning til sagsparter i afsnittet Kopier akt og flet til sagsparter.                                                                                                    |  |  |  |  |  |  |
| <ul> <li>Kopier link til akten</li> <li>Kopier link til akten</li> </ul> | Giver mulighed for at linke akter med hinanden via link til aktens titel eller aktens akt-id.                                                                                                    |  |  |  |  |  |  |
| # Kopier akt-id                                                          | "Kopier link til akten" danner et link til til den aktuelle akt, som<br>gemmes i udklipsholderen. Herefter er det muligt indsætte linket i<br>et aktdokument. Linket skrives som aktens titel, hvis det<br>indsættes i aktdokumentet.            |  |  |  |  |  |  |
|                                                                          | Når det kopierede link åbnes, bør der ikke være<br>flere F2-installationer åbne, da linket ellers kan<br>åbne i en anden F2-installation end den tilsigtede.<br>Derudover skal den akt, som linket henviser til,<br>være låst, når linket åbnes. |  |  |  |  |  |  |
|                                                                          | "Kopier akt-id" kopierer den aktuelle akts akt-id til<br>udklipsholderen, og det kan herefter indsættes i f.eks. et<br>aktdokument, en chat eller et søgefelt.                                                                                   |  |  |  |  |  |  |
| CSearch                                                                  | Åbner modulet cSearch, som er en udvidet, intelligent<br>søgemaskine til de generelle søgefunktioner i F2. Læs en<br>detaljeret beskrivelse af modulets funktioner og omfang her.                                                                |  |  |  |  |  |  |

# Funktioner på aktens bånd

I dette afsnit beskrives en række funktioner hørende til menupunkterne på aktens bånd.

# Slet akt

Menupunktet "Slet akt" på aktens og hovedvinduets bånd fungerer på to forskellige måder, alt efter om akten er delt eller ikke delt.

En akt defineres som delt, hvis opretteren har involveret andre brugere på akten, eller hvis en anden bruger har haft fremsøgt akten og åbnet den.

At involvere en anden bruger på en akt betyder for eksempel, at opretteren har chattet eller emailet akten eller tilføjet en bruger som ansvarlig eller supplerende sagsbehandler.

En akt med adgang "Alle" eller adgang "Enhed" opfattes først som delt, hvis andre end opretteren har haft åbnet akten. Har akten først været delt, kan den ikke slettes, selv om for eksempel chatten slettes.

Ved klik på **Slet akt** beder F2 brugeren om at bekræfte, at akten skal slettes.

Akten kan ikke slettes, hvis:

- Brugeren ikke har ret til at redigere akten.
- Akten er i redigeringstilstand.
- Der er en uset påtegning på akten.
- Akten har akt-nr. på en sag, dvs.:
  - Akten er knyttet til en sag.
  - Akten er journaliseret.

"Slet akt"-menupunktets tooltip forklarer, hvorfor den pågældende akt ikke kan slettes. Hold markøren hen over "Slet akt" for at se tooltippet.

| Slet (Delete)                                                                           |  |  |  |  |  |
|-----------------------------------------------------------------------------------------|--|--|--|--|--|
| Slet akt                                                                                |  |  |  |  |  |
| Denne kommando er<br>aktuelt deaktiveret.<br>Du har ikke<br>skriverettigheder til akten |  |  |  |  |  |

Figur 35. Eksempel på tooltip til "Slet akt"

## Sletning af ikke-delte akter

Akter, der ikke er delt, kan slettes fra F2.

- Akten fjernes fra alle lister og personlige mapper.
- Akten lægges i "Mine slettede akter". Herfra kan den slettes permanent eller genskabes.

BEMÆRK
 Når en ikke-delt akt slettes, slettes den fra diverse lister inklusive "Arkivet" og "Mit arkiv" og kan kun genfindes i listen "Mine slettede akter". Her kan brugeren i 30 dage efter sletningen genfinde de akter, som brugeren har slettet. Perioden på 30 dage er konfigurerbar og ændres efter den enkelte organisations behov.

#### Sletning af delte akter

Kun brugere med privilegiet "Kan slette delte akter for alle" kan slette delte akter.

Er akten delt (eller har den været delt), sker følgende ved klik på **Slet akt**, hvis brugeren IKKE har førnævnte privilegie:

- Akten fjernes fra "Min indbakke", "Mit skrivebord", "Mit arkiv", "Mine sendte akter" og fra søgelister oprettet ud fra disse.
- Akten lægges i "Mine slettede akter", hvor brugeren kan genfinde de akter, som brugeren selv har slettet.
- Akten ligger fortsat i "Arkivet" og kan søges frem.
- Alle andre brugere, som akten er delt med, kan fortsat se akten i deres lister.

#### Slet for alle

Menupunktet "Slet for alle" gør det muligt at slette en akt for alle, selvom akten er delt. Kun brugere med privilegiet "Kan slette delte akter for alle" har adgang til "Slet for alle". Menupunktet er ikke synligt for øvrige brugere.

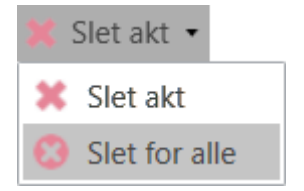

Figur 36. Menupunktet "Slet for alle"

"Slet for alle" er placeret i en dropdown-menu under "Slet akt". Det er her muligt at slette en akt for alle, selvom akten er delt.

Følgende forhold betyder, at akten ikke kan slettes for alle:

- Brugeren har ikke ret til at redigere akten.
- Akten er i redigeringstilstand.
- Der er en uset påtegning på akten.
- Akten har akt-nr. på en sag, dvs.:
  - Akten er knyttet til en sag.
  - Akten er journaliseret.

Ved Slet akt for alle sker følgende:

- Akten placeres i "Mine slettede akter" hos den, der har slettet den for alle. Herfra kan den slettes permanent eller genskabes.
- Akten fjernes fra alle andre lister, inklusive "Arkivet".
- Akten kan også findes i "Søg overalt" af alle de brugere, der havde adgang til akten, før den blev slettet.

#### Slet akt permanent

En bruger med privilegiet "Kan slette delte akter for alle" kan slette delte akter permanent. Andre brugere kan kun slette ikke-delte akter permanent.

Både delte og ikke-delte akter slettes på følgende måde: Gå til hovedvinduet, og find den akt, som skal slettes permanent i listen "Mine slettede akter".

| ₹                                          |                                                                                                    |                                      |
|--------------------------------------------|----------------------------------------------------------------------------------------------------|--------------------------------------|
| F2 Hovedvindue Indstilling                 | jer Hjælp                                                                                                    |                                      |
| Gå til Gå til<br>Sag - akt -<br>Navigation | Ny Digital Post     Ny aktindsigt     Image: Star all expansion of the star and the star and the sta | ivér<br>m fra liste<br>t akt<br>jern |
| Mine slettede ak +                         |                                                                                                    |                                      |
| 🗎 💱 🗏 😫 🍙                                  | Akter Sager Dokumenter Bestillinger                                                                                                    |                                      |
| Søg i lister                               | Søg på akter her                                                                                                    |                                      |
| ★ Favoritter                               | Titel Brevdato                                                                                                    | Sorteringsc                          |
| > 🔳 Standard                               | ✓ Sorteringsdato: I dag                                                                                                    |                                      |
| > 📑 Enhedssøgninger                        | Dagsorden Abn akt                                                                                                    | 07-12-2023                           |
| 🐉 Personlige søgninger                     | ≥ Svar<br>Svar                                                                                                    |                                      |
| > 😋 Aktuel enhed (Kvalitet) (2)            | Markér som ulæst                                                                                                    |                                      |
| > 🧁 Mapper                                 | Personlig styring: Kuno Konradsen     Flag (Mig)     Fag (Mig)                                                                                                    |                                      |
| 🗸 📓 Diverse                                | Flag (Kvalitet)     P     Omdøb akt                                                                                                    |                                      |
| 🗋 Mine private akter                       | 💓 Slet akt                                                                                                    |                                      |
| Bibliotek                                  | Adgangskontrol                                                                                                    |                                      |
| 🕞 Mine slettede akter                      | Vis adgangsinformation Tilknyt akt til sag                                                                                                    |                                      |
| 🧑 Søg overalt                              | <ul> <li>Iiiføj emneord</li> <li>Udpeg akt som svar på en bestilling</li> <li>Ekstern adgang</li> </ul>                                                                                                    |                                      |

Figur 37. Højrekliksmenu i "Mine slettede akter"

Akten markeres og i højrekliksmenuen vælges **Slet akt**. F2 beder brugeren om at bekræfte, før akten slettes.

# Kopier akt og flet til sagsparter

I det følgende gennemgås mulighederne for at kopiere en akt og flette en dokumentskabelon til en sags parter.

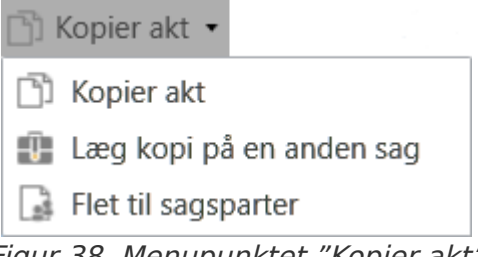

Figur 38. Menupunktet "Kopier akt"

Funktionerne findes i dropdown-menuen ved "Kopier akt" på aktens bånd.

### Kopier akt

Klik på Kopier akt for at åbne dialogen "Ny akt"

Figur 39. "Kopier akt"

I dialogen er det muligt at oprette en ny akt som en kopi af den akt, brugeren har åben.

| D              | Ny akt                                                                   | x  |
|----------------|--------------------------------------------------------------------------|----|
| Opret<br>Du ka | t en ny akt.<br>an tilknytte akten til en sag nu, eller gøre det senere. |    |
| Titel:         | Kopi af: Standard onboardingmateriale                                    |    |
| Sag:           | 2021 - 19 - 2021 - 19                                                    |    |
| Aktb           | ilag                                                                     |    |
| Aktue          | el akt: Standard onboardingmateriale                                     |    |
| 0              | Vedlæg ikke                                                              |    |
| ۲              | Vedlæg en kopi af bilagene                                               |    |
| S              | æt den nye akt som svar til den aktuelle akt                             |    |
| 🖌 K            | Copiér metadata                                                          |    |
| 😋 Ti           | ilføj godkendelse                                                        |    |
|                | OK Fortr                                                                 | yd |

Figur 40. Opret ny akt ved "Kopier akt"

I forbindelse med kopiering af en akt angives følgende informationer:

| Felt                                                  | Beskrivelse                                                                                                    |  |  |  |
|-------------------------------------------------------|----------------------------------------------------------------------------------------------------|--|--|--|
| "Titel"                                               | Her angives aktens titel. F2 indsætter automatisk titlen "Kopi af: [titel på den oprindelige akt]" i titelfeltet.                                                                                                    |  |  |  |
| "Sag"                                                 | <ul> <li>Her kan tilføjes en eksisterende sag til akten ved at skrive sagsnummeret eller sagstitlen i feltet. Der kan også søges efter sager ved klik på sagsikonet .</li> <li>BEMÆRK Det er muligt at konfigurere bedre forslag til sager i feltet "Sag", så forslagene bliver mere relevante for brugeren. Konfigurationer udføres i samarbejde med cBrain.</li> <li>Det er også muligt at oprette en ny sag til akten. Læs mere om oprettelse af nye sager i afsnittet Tilknyt akt til en ny sag.</li> </ul> |  |  |  |
| "Anvend sag"                                          | Er den oprindelige akt tilknyttet en sag, kan der sættes hak i "Anvend sag" for at<br>tilknytte den nye akt til den samme sag.                                                                                                    |  |  |  |
| "Aktbilag"                                            | <ul> <li>Her vælges, om dokumenterne fra den oprindelige akt skal kopieres med over på den nye akt.</li> <li>Der er som standardindstilling sat hak i feltet "Vedlæg en kopi af bilagene".</li> <li>Det betyder, at alle bilag på den oprindelige akt kopieres over på den nye akt.</li> <li>Ønskes bilagene på den oprindelige akt ikke kopieret over på den nye akt, sættes der hak i "Vedlæg ikke".</li> </ul>                                                                                               |  |  |  |
| "Sæt den nye<br>akt som svar til<br>den aktuelle akt" | Sættes der hak her, sættes den nye akt som svarakt til den oprindelige akt,<br>og det vil være muligt at se denne relation på fanen "Avanceret" i aktvinduet<br>under "Relaterede akter".<br>Læs mere om relaterede akter i afsnittet Menupunkter på båndet<br>"Avanceret".                                                                                                    |  |  |  |
| "Kopiér<br>metadata"                                  | Der er som standardindstilling sat hak i "Kopiér metadata".<br>Det skyldes, at netop fordi der ønskes en kopi af den oprindelige akt, er<br>udgangspunktet, at metadata også ønskes kopieret over på den nye akt.                                                                                                    |  |  |  |
| "Tilføj<br>godkendelse"                               | Kræver modulet F2 Godkendelser.<br>Viser felter relateret til godkendelse, så det er muligt at oprette akten med et<br>godkendelsesforløb tilføjet. Læs mere om godkendelser her.                                                                                                    |  |  |  |

# Læg kopi på en anden sag

"Læg kopi på en anden sag" er en hurtig måde at kopiere en akt over på en anden sag.

Figur 41. Læg kopi på en anden sag

Klik på **Læg kopi på en anden sag** for at kopiere den samlede akt med metadata og aktbilag over på en anden eksisterende sag. Se dialogen nedenfor, hvor der vælges, hvilken sag aktkopien skal lægges på.

| - <b>Ū</b>                  | Læg kopi på en anden sa                                                                                        | g                                                           | x |
|-----------------------------|----------------------------------------------------------------------------------------------------|-------------------------------------------------------------|---|
| Akten<br>Du bliv<br>forbliv | kopieres og kopien lægges på den<br>/er sat som ansvarlig for akten - de<br>er uændrede. Kopien bliver ikke en | sag du udpeger.<br>andre metadata<br>del af kopioversigten. |   |
| Sag:                        | 2018 - 97                                                                                                    |                                                             |   |
|                             |                                                                                                    | <u>O</u> K <u>F</u> ortryc                                  | b |

Figur 42. Dialogen

Det er ikke muligt at vælge mellem flere forskellige varianter af akten, om metadata skal kopieres med, eller om der skal laves en relation.

Aktkopien åbnes, når der klikkes på **OK** i dialogen.

#### Flet til sagsparter

"Flet til sagparter" indgår i modulet F2 Flettekoder, og menupunktet er kun synligt, såfremt dette modul er installeret.

Flet til sagsparter Figur 43. Flet til sagsparter

Fletningen fungerer således, at der tilføjes et dokument fra en skabelon til en akt. Denne skabelon indeholder en eller flere flettekoder, der alt efter kodens udformning henter information fra partsregistret, metadata eller frasearkivet.

Hermed bliver det blandt andet muligt at flette standardbrevskabeloner til de parter, som en given sag har identificeret. Læs mere om flettekoder.

# Menupunkter på båndet "Avanceret"

I aktvinduet finder du fanen "Avanceret", hvor der på båndet findes en række menu- og undermenupunkter til håndtering af den enkelte akt. Hvornår et menupunkt aktiveres afhænger dels af, hvilken rolle brugeren, som åbner akten, har, og dels hvilken status akten har. Eksempelvis har en e-mailakt andre menupunkter aktive end en almindelig akt.

| *                    | Certifikatfornyelser Q1 2024 (Akt-id: 76) – 🗖 |          |           |                   |                            |               |                  | = ×                                                      |                                                                                       |                                             |                                                                                                |              |             |
|----------------------|-----------------------------------------------|----------|-----------|-------------------|----------------------------|---------------|------------------|----------------------------------------------------------|---------------------------------------------------------------------------------------|---------------------------------------------|------------------------------------------------------------------------------------------------|--------------|-------------|
| F2                   | Akt                                           | Avancere | t Parte   |                   | ljælp                      |               |                  |                                                          |                                                                                       |                                             |                                                                                                | Hanne Winter | <u>(HR)</u> |
| Gå til<br>hovedvindu | Åbn ak<br>ie sag                              | tens Ret | 5 Fortryd | Arkivér<br>og luk | Markér som<br>ulæst og luk | Flyt<br>akt ∙ | Forsendelsestype | Oprydning ved send     Bekræft oprydning     Fysisk post | <ul> <li>Læg på møde (0)</li> <li>Åbn i kalender</li> <li>Tilknyt som svar</li> </ul> | Sagshjælp Linje til enhedens sagsbehandling | <ul> <li>Adgangsinformation</li> <li>Relaterede akter (1)</li> <li>Aktindsigter (0)</li> </ul> | 💇 Historik   | Versioner   |
| Navi                 | igation                                       |          |           | Ret               |                            | Flyt akt      | F                | orsendelse                                               | Aktoperationer                                                                        | Sagshjælp                                   | Adgang                                                                                         | Historik     | Versioner   |

Figur 44. Menupunkter på båndet "Avanceret"

Aktive menupunkter er endvidere afhængige af, hvilken adgang der er sat på akten.

Du kan tilpasse båndet i vinduet "Tilpas værktøjslinjen og båndet".

Nedenfor gennemgås de enkelte menupunkter på fanen "Avanceret".

| Menupunkt                      | Beskrivelse                                                                                                    |
|--------------------------------|----------------------------------------------------------------------------------------------------|
| Gå til<br>hovedvindue<br>sag • | Det er muligt at navigere til hoved- og sagsvinduet ved at klikke<br>på det ønskede vindue.<br>Klik på dropdown-menuen ved "Sag" for at navigere til sagens<br>faner "Sag" og "Parter". I tilfælde af at et eller flere moduler er<br>installeret og tilføjet sagen, for eksempel F2 Manager, vil det også<br>være muligt at navigere hertil ved at klikke på dropdown-menuen<br>ved <b>Sag</b> , som vist nedenfor.<br><b>Sag</b> , som vist nedenfor.<br><b>Figur 45.</b> Dropdown-menu ved "Sag"<br>Det er muligt at navigere på denne måde fra aktvinduet, selvom<br>akten er i skrivebeskyttet tilstand. |
| Ret                            | Når en akt er i læsetilstand (dvs. skrivebeskyttet tilstand),<br>aktiveres menupunktet "Ret". Ved klik på <b>Ret</b> sættes akten i<br>redigeringstilstand, og der kan rettes i aktdokumentet og aktens<br>metadatafelter.<br>Når akten er i redigeringstilstand, erstattes menupunktet "Ret"<br>med menupunktet "Gem".<br>Hvis en anden bruger har akten i redigeringstilstand skifter<br>menupunktet til "Overtag redigering".                                                                                                    |
| Overtag<br>redigering          | Du kan overtage arbejdet med en akt, inklusive dens akt- eller<br>godkendelsesdokument, ved at klikke på <b>Overtag redigering</b> i<br>båndet. Menupunktet erstatter <b>Ret</b> , når en anden bruger sætter<br>akten i redigeringstilstand.<br>Når du overtager redigeringen, notificeres den anden bruger. Læs<br>mere om at overtage arbejdet med en akt.                                                                                                    |

| Menupunkt    | Beskrivelse                                                                                                    |  |  |  |  |  |
|--------------|----------------------------------------------------------------------------------------------------|--|--|--|--|--|
| S Fortryd    | Fortryd alle ændringer, der er lavet i aktdokumentet eller aktens<br>metadatafelter. Ændringer i aktens titel og vedhæftede dokumenter<br>bliver ikke fortrudt.                                             |  |  |  |  |  |
| 💢 Slet akt   | Menupunktet "Slet akt" fungerer på to forskellige måder, alt efter<br>om akten er delt eller ikke delt.                                                                                                    |  |  |  |  |  |
|              | Ved klik på <b>Slet akt</b> beder F2 brugeren om at bekræfte, at akten skal slettes.                                                                                                    |  |  |  |  |  |
|              | For brugere med privilegiet "Kan slette delte akter for alle" er det også muligt at vælge <b>Slet for alle</b> i en dropdown-menu.                                                                          |  |  |  |  |  |
|              | 🔀 Slet akt 👻                                                                                                    |  |  |  |  |  |
|              | 🗱 Slet akt                                                                                                    |  |  |  |  |  |
|              | Slet for alle                                                                                                    |  |  |  |  |  |
|              | Loss more on elething of eleter i efenittet Clet elet                                                                                                    |  |  |  |  |  |
|              | Læs mere om sletning af akter i afsnittet slet akt.                                                                                                    |  |  |  |  |  |
| 🕞 Gendan akt | Dette menupunkt er kun synligt, hvis en akt er slettet, og akten<br>herefter åbnes i listen "Mine slettede akter". Inden en akt<br>gendannes, beder F2 brugeren om at bekræfte, at akten skal<br>gendannes. |  |  |  |  |  |
| <b>N</b>     | Når en akt arkiveres, hjælper F2 brugeren med at rydde op. Det betyder, at akten automatisk fjernes fra indbakke og skrivebord.                                                                             |  |  |  |  |  |
| Arkiver      | Endvidere kan akten automatisk sættes til "Afsluttet" i stedet for                                                                                                    |  |  |  |  |  |
| og luk       | "Behandles", hvis brugeren er den aktansvarlige. Det betyder, at                                                                                                    |  |  |  |  |  |
|              | Arkiveres en akt vises nedenstående dialog                                                                                                    |  |  |  |  |  |
|              |                                                                                                    |  |  |  |  |  |
|              | Arkivér og luk ×                                                                                                    |  |  |  |  |  |
|              | Flyt akt til arkiv?<br>Akten vil blive fiernet fra indbakken og skrivebordet.                                                                                                    |  |  |  |  |  |
|              |                                                                                                    |  |  |  |  |  |
|              | Afslut akt, hvis jeg er ansvarlig                                                                                                    |  |  |  |  |  |
|              | Vis ikke igen. Arkivér fremover som jeg har valgt ovenfor.                                                                                                    |  |  |  |  |  |
|              | OK Fortryd                                                                                                    |  |  |  |  |  |
|              | Figur 47. Dialogen "Arkivér og luk"                                                                                                    |  |  |  |  |  |

| Menupunkt                                                                        | Beskrivelse                                                                                                    |
|----------------------------------------------------------------------------------|----------------------------------------------------------------------------------------------------|
|                                                                                  | præcist overblik over de ting, du modtager, og hvordan du skal<br>arbejde med dem.                                                                                                    |
| Flyt<br>akt<br>Flyt til arkiv<br>Flyt til arkiv<br>Flyt til private<br>Bibliotek | <ul> <li>Dropdown-menuen "Flyt akt" indeholder tre undermenupunkter:</li> <li>Flyt til arkiv</li> <li>Flyt til private</li> <li>Bibliotek.</li> <li>Nedenfor gennemgås de enkelte undermenupunkter.</li> </ul> |
| 📒 Flyt til arkiv                                                                 | Undermenupunktet "Flyt til arkiv" er aktivt, såfremt en akt ligger i<br>listen "Mine private akter" og ønskes flyttet til det fælles arkiv.                                                                    |
| 🔓 Flyt til private                                                               | Klik på <b>Flyt til private</b> for at flytte en akt til listen "Mine private akter". Akten kan kun gøres privat, hvis adgangen er sat til "Involverede".                                                      |
|                                                                                  | Inden akten flyttes, beder F2 brugeren om at bekræfte, at akten skal gøres private.                                                                                                    |
|                                                                                  | Hvis akten ligger på en sag, vil en ny version af akten blive oprettet, og akten vil blive fjernet fra sagen.                                                                                                  |
|                                                                                  | Det er muligt at flytte en akt fra "Mine private akter" tilbage til<br>"Arkivet".                                                                                                    |
|                                                                                  | Når en akt flyttes til "Mine private akter", er det kun brugeren selv, der kan se og tilgå akten.                                                                                                    |
|                                                                                  | Læs mere om listen "Mine private akter".                                                                                                    |
|                                                                                  | Nedenfor er oplistet en række forhold, der fjerner muligheden for<br>at flytte en akt til listen "Mine private akter".                                                                                         |
|                                                                                  | Akten er delt med andre F2-brugere.                                                                                                    |
|                                                                                  | Akten er sendt som e-mailakt.                                                                                                    |
|                                                                                  | Akten er kommunikeret via chat eller note.                                                                                                    |
|                                                                                  | Aktens adgang er sat til "Enhed" eller "Alle".                                                                                                    |
|                                                                                  | Akten er ansvarsplaceret hos en anden person.                                                                                                    |
|                                                                                  | • Arten har suppletende saysbenandier.                                                                                                    |

| Menupunkt                                                   | Beskrivelse                                                                                                    |  |  |  |  |  |
|-------------------------------------------------------------|----------------------------------------------------------------------------------------------------|--|--|--|--|--|
|                                                             | ændres adgang, og dens dokumenter og metadata osv. kan redigeres.                                                                              |  |  |  |  |  |
|                                                             | Hvis den eksisterende akt ligger på en sag, når den flyttes til<br>"Bibliotek", oprettes der en kopi af akten på sagen.                        |  |  |  |  |  |
|                                                             | Akter kan altid oprettes direkte i biblioteket ved at<br>vælge listen "Bibliotek" i hovedvinduet og klikke<br>på <b>Ny akt</b> .               |  |  |  |  |  |
| Forsendelsestype                                            | I dropdown-menuen "Forsendelsestype" vælges, hvilken type forsendelse akten skal sendes som.                                                   |  |  |  |  |  |
| *                                                           | Afhængigt af valget tilføjes de relevante metadatafelter til akten.                                                                            |  |  |  |  |  |
| <ul> <li>Akt (Ingen forsendelse)</li> <li>E-mail</li> </ul> | lkonet på menupunktet ændres og viser den valgte type                                                                                          |  |  |  |  |  |
| Fjernprint                                                  | forsendelse. Derudover ændres ikonet i midten af aktvinduets<br>titel der indikerer den valgte type forsendelse                                |  |  |  |  |  |
| e-Boks                                                      |                                                                                                    |  |  |  |  |  |
| M4-post                                                     | Akt (ingen forsendelse)                                                                                                    |  |  |  |  |  |
|                                                             | 🖂 E-mail                                                                                                    |  |  |  |  |  |
|                                                             | <u>≡</u> Fjernprint                                                                                                    |  |  |  |  |  |
|                                                             | Oigital Post                                                                                                    |  |  |  |  |  |
|                                                             | e-Boks                                                                                                    |  |  |  |  |  |
|                                                             | M4-post                                                                                                    |  |  |  |  |  |
|                                                             | Forsendelsestypen kan ændres, selvom akten ikke er i redigeringstilstand.                                                                      |  |  |  |  |  |
|                                                             | Et skift af forsendelsestype sker med det samme. Det er ikke<br>nødvendigt at gemme akten, før ændringer til forsendelsestype<br>slår igennem. |  |  |  |  |  |
|                                                             | Valgmulighederne ved "Forsendelsestype"<br>BEMÆRK afhænger af de moduler, som den enkelte<br>organisation har installeret.                     |  |  |  |  |  |

| Menupunkt                         | Beskrivelse                                                                                                    |  |  |  |  |
|-----------------------------------|----------------------------------------------------------------------------------------------------|--|--|--|--|
| 💱 Læg på møde (2)                 | Med menupunktet "Læg på møde" er det muligt at lægge en akt<br>på et specifikt møde.                                                                                                    |  |  |  |  |
|                                   | Tallet i parentes viser, hvor mange møder akten er lagt på.                                                                                                    |  |  |  |  |
|                                   | F2 Møder er et modul, som faciliterer hele mødeprocessen fra<br>udarbejdelse af dagsorden, over administration af mødemateriale,<br>til udsendelse af mødereferat. Læs mere her.                               |  |  |  |  |
| 📅 Åbn i kalender                  | Funktionen er aktiv, hvis integration med Microsoft Outlook er<br>aktiveret på den pågældende F2-installation, og akten indeholder<br>en kompatibel kalenderinvitation.                                        |  |  |  |  |
|                                   | Klik på <b>Åbn kalender</b> for at åbne en vedlagt invitation i Outlook.                                                                                                    |  |  |  |  |
| 🙀 Tilknyt som svar                | Menupunktet "Tilknyt som svar" bruges til at knytte en bestemt<br>akt som svar til en tidligere modtaget e-mail.                                                                                               |  |  |  |  |
|                                   | Klik på <b>Tilknyt som svar</b> for at åbne dialogen "Vælg akter", hvor<br>den relevante e-mailakt fremsøges og vælges.                                                                                        |  |  |  |  |
| Sagshjælp                         | Sættes hak i dette felt, vil sagshjælpsdialogen åbne, når akten gemmes.                                                                                                    |  |  |  |  |
|                                   | Sagshjælpen konfigureres i forbindelse med opsætningen af F2.<br>Sagshjælp understøtter organisationen og F2-brugere i at<br>overholde fastlagte retningslinjer for organisationens anvendelse<br>af F2.       |  |  |  |  |
|                                   | Læs mere om sagshjælpen her.                                                                                                    |  |  |  |  |
| Linje til enhedens sagsbehandling | Når en akt sendes til en eller flere brugere eller enheder via<br>funktionen "Send", kan afsenderen følge modtagerens behandling<br>af akten ved at sætte hak i feltet "Linje til enhedens<br>sagsbehandling". |  |  |  |  |
|                                   | Der oprettes dermed en ekstra linje, "Enhedens sagsbehandling",<br>på akten ved afsendelse.                                                                                                    |  |  |  |  |
|                                   | Læs mere her.                                                                                                    |  |  |  |  |

| Menupunkt                                                                                                    | Beskrivelse                                                                                                    |  |  |  |  |  |  |
|----------------------------------------------------------------------------------------------------|----------------------------------------------------------------------------------------------------|--|--|--|--|--|--|
|                                                                                                    | andre akter der er relateret og del af en eventuel e-<br>mailkorrespondance.<br>Menupunktet er først aktivt, når akten er relateret til en anden akt.<br>Nummeret i parentes viser antallet af relationer, som akten har<br>med andre akter.<br>A Relaterede akter<br>Felaterede akter<br>Felaterede akter<br>Fer Efte Borgerbrev fra Maria Ludvigsen 2844 Rapportering Klaus Salomon (Sagsbehandler, HR) 26-07-2018 16:06 $V$ 's Borgerbrev fra Maria Ludvigsen 3102 Klaus Salomon Hugo Hugosen (Sagsbehandler, HR) 15-10-2018 16:00<br>Luk<br>Figur 48. Dialogen "Relaterede akter"<br>Dialogen informerer bl.a. om afsender, modtager samt hvornår |  |  |  |  |  |  |
|                                                                                                    | relaterede akt følger før eller efter den pågældende akt.                                                                                                    |  |  |  |  |  |  |
| Aktindsigter (2)                                                                                                 | Menupunktet "Aktindsigter" er aktivt, når akten optræder i en<br>aktindsigt. Tallet i parentes angiver, hvor mange aktindsigter,<br>akten optræder i.<br>Klik på <b>Aktindsigter</b> for at se en dialog, der indeholder en liste<br>over de aktindsigter, hvori akten optræder. Aktindsigt er et modul<br>til F2. Læs mere om aktindsigt her.                                                                                                    |  |  |  |  |  |  |
| 2 Historik                                                                                                    | Åbner dialogen "Akthistorik", som viser et overblik over alle<br>aktiviteter, der er registreret på akten.<br>Læs mere om dialogen i afsnittet Historik.                                                                                                    |  |  |  |  |  |  |
| Versioner                                                                                                    | Giver mulighed for at oprette en ny version af akten eller se tidligere versioner.                                                                                                    |  |  |  |  |  |  |
| <ul> <li>Ny version</li> <li>Version 2 - 27-03-2019 11:04:54</li> <li>Version 1 - 26-03-2019 14:04:09</li> </ul> | Læs mere om aktversioner i afsnittet Versionering.                                                                                                    |  |  |  |  |  |  |

# Funktioner på båndet "Avanceret"

I dette afsnit beskrives en række funktioner hørende til menupunkterne på båndet "Avanceret".

# Sagshjælp

Sagshjælp i F2 anvendes til at understøtte organisationens regler og retningslinjer for, hvordan organisationens sagsbehandling skal håndteres.

Sagshjælpen konfigureres i forbindelse med opsætningen af F2. Sagshjælpen kan ofte udledes af organisationens retningslinjer for brug af F2.

En F2-installation har som udgangspunkt sagshjælp koblet til, og afhængigt af opsætningen kan det være frivilligt eller tvunget for den enkelte bruger at følge sagshjælpens forslag til håndtering af akter.

Sagshjælpen kan også være med til at sikre, at en aflevering til Rigsarkivet kan gennemføres uden at efterlade et stort oprydningsarbejde af akter, som ikke er tilknyttet en sag, men som burde være det. Når der skal laves en aflevering til Rigsarkivet, er det nemlig ikke nok, at akter er markeret som journaliseret. Akter skal også være tilknyttet sager, ellers kan de ikke afleveres til Rigsarkivet. Sagshjælpen kan derfor også sættes op til at anbefale brugere at knytte en akt til en sag.

BEMÆRKSagshjælpen kan slås fuldstændigt fra for enkelte brugere efter behov ved<br/>tildeling af privilegiet "Ingen sagshjælp ved gem samt send akt". Læs mere om<br/>tildeling af privilegier under Administrator.

I sagshjælpsdialogen "Foreslåede ændringer ved [handling]" viser dialogens titel, hvilken af brugerens handlinger der har forårsaget, at sagshjælpen bliver vist. Her skelnes mellem, om brugeren gemmer, sender, videresender eller svarer på en akt.

I dialogens tekst forklares konteksten yderligere. De foreslåede ændringer er baseret på en af de fem følgende kategorier:

- Gem akt.
- Gem akt fra ekstern part.
- Send akt internt.
- Send akt til egen enhed.
- Send akt eksternt.

Nedenstående figur er et eksempel på, hvordan F2 kan understøtte brugeren, når en e-mail sendes fra F2. I eksemplet har ledelsen besluttet, at e-mails, der sendes eksternt, skal journaliseres, knyttes til en sag, og at adgangen sættes til brugerens enhed, Manualsekretariatet.

Hvis afsenderen af e-mailen ikke allerede har udført disse aktiviteter, åbner sagshjælpen følgende dialog og foreslår, at ovennævnte aktiviteter udføres.

| Foreslåede ændringer ved gem akt ×                           |  |  |  |  |  |  |  |
|--------------------------------------------------------------|--|--|--|--|--|--|--|
| Du er ved at gemme akten:<br>Ændret tidsplan (Akt-id: 3940). |  |  |  |  |  |  |  |
| l den forbindelse foreslår sagshjælpen ved gem akt følgende: |  |  |  |  |  |  |  |
| Marker akt til journalisering?                               |  |  |  |  |  |  |  |
| Tilknyt sag?                                                 |  |  |  |  |  |  |  |
| Vælg sag eller tryk på "+" for at oprette ny sag             |  |  |  |  |  |  |  |
| Sæt adgang til Manualsekretariatet                           |  |  |  |  |  |  |  |
| OK Spørg igen senere Spørg ikke igen for denne akt           |  |  |  |  |  |  |  |

Figur 49. Sagshjælpens forslag til ændringer

Når brugeren har taget stilling til, hvilke aktiviteter sagshjælpen skal udføre på akten, er der følgende tre muligheder:

| Funktion                           | Beskrivelse                                                                                                    |
|------------------------------------|----------------------------------------------------------------------------------------------------|
| "ОК"                               | Sagshjælpen udfører de valgte aktiviteter for den aktuelle akt.                                                                                   |
| "Spørg igen senere"                | Sagshjælpen udføres ikke for den aktuelle akt. Sagshjælpen er fortsat<br>slået til på akten, og dialogen dukker op igen, hvis det bliver aktuelt. |
| "Spørg ikke igen for denne<br>akt" | Sagshjælpen udføres ikke, og sagshjælpen slås fra på akten. Sagshjælp<br>kan slås til igen i på fanen "Avanceret" på akten.                       |

**BEMÆRK** Sagshjælpen foreslår <u>ikke</u>, at adgang ændres til samme eller lavere niveau end det allerede valgte på akten.

## Sagshjælp ved svarakter

Følgende foretages, hvis det er defineret på installationsniveau, at akter skal oprettes med sagshjælp:

- Akter, der oprettes som svar på eller videresendelse af en akt, der har sagshjælp slået til, får sagshjælp slået til.
- Akter, der sendes som svar og videresendelse på akter uden sagshjælp, får sagshjælp slået til.
- Sagshjælp vises også på den besvarede akt, når der svares på en akt.

Hvis sagshjælpen er aktiveret på en modtaget e-mail, og brugeren klikker på **Svar**, **Videresend** eller **Svar alle**, vil F2 automatisk:

- Sætte adgangsniveau magen til den akt, der besvares.
- Sætte hak i "Sagshjælp".
- Sætte "Ansvarlig" til brugeren.

- Markere akten som "Set".
- Fjerne flag i "Linje til enhedens sagsbehandling".

# Adgangsinformation

Adgangsinformationerne omfatter, hvem der har:

- Læseadgang til akten.
- Skriveadgang til aktens vedhæftede dokumenter (inklusive aktdokumentet).
- Fuld skriveadgang til aktens metadata og dens vedhæftede dokumenter (inklusive aktdokumentet).

For at få adgang til en akt skal begge af følgende betingelser være opfyldt:

- Brugeren har læseadgang til akten.
- Er akten underlagt adgangsbegrænsning, skal brugeren være medlem af mindst én af de tilknyttede adgangsgrupper.

Vælg fanen "Avanceret" og klik på **Adgangsinformation** for at åbne dialogen "Adgangsinformation". Dialogen giver oversigt over, hvilke brugere der har adgang til akten og med hvilke rettigheder.

Læs mere om dialogen "Adgangsinformation".

## Linje til enhedens sagsbehandling

Det er muligt for afsenderen af en akt at følge modtagerens behandling af akten, når en e-mail er sendt til en eller flere brugere eller enheder i F2 med funktionen **Send**. Det sker gennem linjen "Enhedens sagsbehandling", som f.eks. anvendes ved formelle henvendelser, hvor modtageren skal svare på en henvendelse. Det kan f.eks. være en akt, der sendes til høring hos en juridisk afdeling.

Afsenderen kan slå linjen til på fanen "Avanceret" ved at sætte hak i feltet "Linje til enhedens sagsbehandling" før afsendelse.

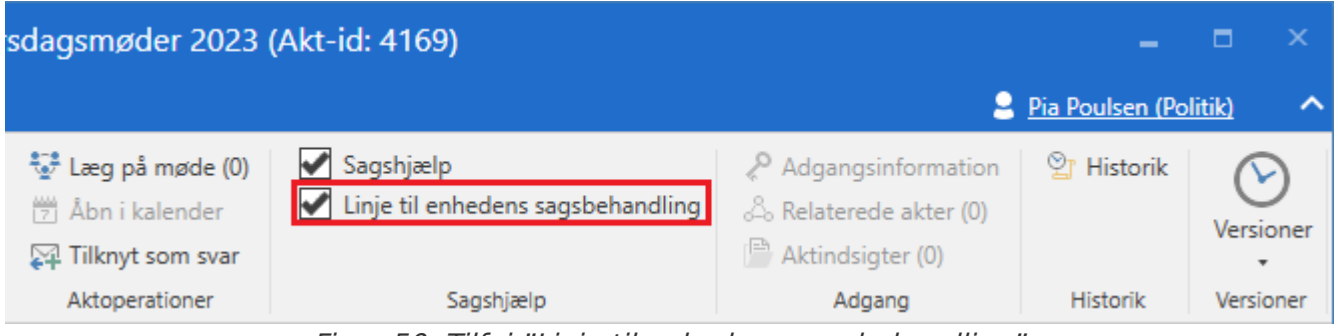

Figur 50. Tilføj "Linje til enhedens sagsbehandling"

Der oprettes dermed en række ekstra felter, "Enhedens sagsbehandling", på akten, når denne er blevet sendt. Der oprettes desuden en linje til "Enhedens sagsbehandling" for hver modtagerenhed, når en akt sendes til flere interne brugere og enheder.

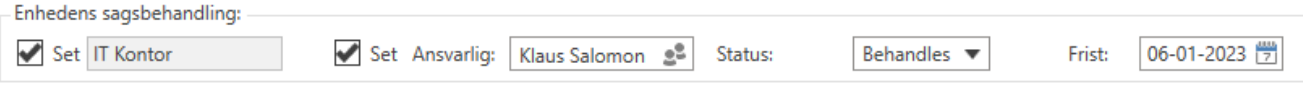

Figur 51. Linje til enhedens sagsbehandling

Når enheden modtager e-mailen i deres indbakke, kan de begynde at bruge linjen til styring. På linjen kan de tilføje en frist og en ansvarlig for deres interne sagsbehandling. Det formelle ansvar for akten forbliver hos afsenderen, men modtager får med linjen "Enhedens sagsbehandling" mulighed for på samme akt at ansvarsfordele akten inden for sin egen enhed.

Styringsinformationen om modtagerenhedens sagsbehandling deles med alle brugere, der har adgang til akten. Det giver afsenderen mulighed for at følge med i modtagerens arbejde, blandt andet ved at afsenderen kan se:

- Om modtagerenheden og den aktansvarlige i modtagerenheden har set akten.
- Om der er blevet valgt en aktansvarlig.
- Aktens status.
- Om modtagerenheden har givet akten en intern frist.

Læs mere om de enkelte felter i de næste afsnit.

En modtager af en e-mail uden linje til enhedens sagsbehandling kan selv tilføje linjen, hvis det ønskes. Det gøres ved at klikke på **Vis alle felter** i aktvinduets bånd, vælge **Avancerede** og herefter klikke på **Enhedens sagsbehandling** nederst i venstre hjørne, som vist nedenfor.

| ₹                                      |                    |         |           |              |                          |                   |                       |                   |                                  |     |                           |            | $\boxtimes$ | Henver                                  | ndelse      | (Akt-i                | d: 87)           |                   |                               |                    |                               |        |
|----------------------------------------|--------------------|---------|-----------|--------------|--------------------------|-------------------|-----------------------|-------------------|----------------------------------|-----|---------------------------|------------|-------------|-----------------------------------------|-------------|-----------------------|------------------|-------------------|-------------------------------|--------------------|-------------------------------|--------|
| F2 Akt                                 | Ava                | inceret | P         | arter        | Ą                        | jælp              |                       |                   |                                  |     |                           |            |             |                                         |             |                       |                  |                   |                               |                    |                               |        |
| Gå til Ål<br>hovedvindue<br>Navigation | bn aktens<br>sag + | Ret     | S Fort    | ryd<br>akt • | Arkivér<br>og luk<br>Ret | Marké<br>ulæst o  | som<br>og luk         | Svar<br>Forse     | Svar alle<br>Viderese<br>endelse | end | Afslut<br>akten<br>Status | Ny<br>chat | Ny 📄 Ny     | note<br>påtegning<br>bestilling •<br>Ny | Ny<br>akt • | Tilfø<br>godken       | øj<br>delse      | stan<br>18        | Vis<br>dardfelte<br>Vis stand | Flag:<br>r • Frist | Vælg flag<br>Vælg dato<br>Mig | *<br>7 |
| E-mailen er send                       | dt internt:        | i dag 1 | 3:43 (5 m | inutte       | er siden)                |                   |                       |                   |                                  |     |                           |            |             |                                         |             |                       |                  |                   | Forsend                       | elsesfelter        |                               |        |
| Titel:                                 | Henvendel          | se      |           |              |                          |                   |                       |                   |                                  |     |                           |            |             |                                         |             |                       |                  |                   | Standard                      | dfelter            |                               |        |
| Adgang<br>begrænset til:               |                    |         |           |              |                          |                   | 0 <sup>0</sup>        | Suppl.<br>sagsbel | h.:                              |     |                           |            |             |                                         |             | 00<br>00              | Aktty<br>Tidl. s | <b>√</b><br>sagsn | Avancer                       | ede 🍃              |                               |        |
| Sagsadgang                             |                    |         |           |              |                          |                   | <u>2</u> <sup>0</sup> | Aktpart           | er:                              |     |                           |            |             |                                         |             | <u>2</u> <sup>0</sup> | Erind            | ringso            | dato:                         |                    |                               |        |
| begrænset til:                         |                    |         |           |              |                          |                   |                       |                   |                                  |     |                           |            |             |                                         |             |                       | Modt             | aget              | dato:                         | 07-12-202          | 3                             |        |
| Sagsadgang                             | 1                  |         |           |              |                          |                   |                       | CPR/CV            | 'R nr.:                          |     |                           |            |             |                                         |             |                       |                  |                   |                               |                    |                               |        |
| Enhedens sagsbe                        | handling:          |         |           |              |                          |                   |                       |                   |                                  |     |                           |            |             |                                         |             |                       |                  |                   |                               |                    |                               |        |
| ≛ <b>5</b> ∂                           | Calibri            |         | · 12      | Ŧ            | Ь                        | <i>i</i> <u>u</u> | <u>A</u> -            | <u>_</u> ~        |                                  |     |                           | 100        | 22          | 100% 🔻                                  | $X^2$       | X2 -                  | s 🔳              | Ŧ                 | 8                             | A, ₽               | 👻 Dansk                       |        |

Figur 52. Opret linje til enhedens sagsbehandling på modtaget e-mail

Derved oprettes linjen til enhedens sagsbehandling, som vist nedenfor.

|                                        |                                                            |              |                                      |                            | $\boxtimes$                          | Henvendel                 | se (Akt-id: 87)                       |                                  |                             |
|----------------------------------------|------------------------------------------------------------|--------------|--------------------------------------|----------------------------|--------------------------------------|---------------------------|---------------------------------------|----------------------------------|-----------------------------|
| F2 Akt                                 | Avano                                                      | ceret Pa     | rter H                               | łjælp                      |                                      |                           |                                       |                                  |                             |
| Gå til Ål<br>hovedvindue<br>Navigation | bn aktens<br>sag +                                         | Portr<br>Ret | yd<br>Ikt - Arkivér<br>og luk<br>Ret | Markér som<br>ulæst og luk | Svar alle •<br>Svar •<br>Forsendelse | Afslut<br>akten<br>Status | Ny note<br>Ny<br>chat • Ry bestilling | g Ny Tilføj<br>akt • godkendelse | Vis<br>standardfelte<br>Vis |
| E-mailen er send                       | E-mailen er sendt internt: i dag 13:43 (11 minutter siden) |              |                                      |                            |                                      |                           |                                       |                                  |                             |
| Titel:                                 | Henvendelse                                                | •            |                                      |                            |                                      |                           |                                       |                                  |                             |
| Adgang                                 |                                                            |              | 22                                   | Suppl.                     |                                      | 22                        | Akttype:                              | Intern                           |                             |
| begrænset til:                         |                                                            |              |                                      | sagsbeh.:                  |                                      |                           | Tidl. sagsnr.:                        |                                  |                             |
| Sagsadgang                             |                                                            |              | <u>e</u> 2                           | Aktparter:                 |                                      | 22                        | Erindringsdato:                       |                                  | 7                           |
| begrænset til:                         |                                                            |              |                                      |                            |                                      |                           | Modtaget dato:                        | 07-12-2023                       | 7                           |
| Sagsadgang                             | 1                                                          |              |                                      | CPR/CVR nr.:               |                                      |                           |                                       |                                  |                             |
|                                        |                                                            |              |                                      |                            |                                      |                           |                                       |                                  |                             |
| Enhedens sags                          | behandling:                                                |              |                                      |                            |                                      |                           |                                       |                                  |                             |
| Set IT Kon                             | itor                                                       | Se           | t Ansvarlig:                         | Klaus Salomon              | I                                    | e <sup>®</sup> Status:    | Behandles                             | Frist:                           | 7                           |

Figur 53. Modtagerenhedens sagsstyring

Hvis modtageren selv tilføjer linjen til enhedens sagsbehandling, bliver brugeren automatisk tilføjet i feltet "Ansvarlig". Afsnittet nedenfor beskriver feltet yderligere.

#### Felterne "Set", "Modtager" og "Ansvarlig" i enhedens sagsbehandling

"Enhedens sagsbehandling" har to sæt af felter, der indikerer, om den er blevet set: Et sæt for modtageren og et sæt for den, modtageren udpeger som ansvarlig.

Feltet "Set" ud for feltet "Modtager" angiver, om en bruger i modtagerenheden har set akten. Feltet "Set" ud for feltet "Ansvarlig" angiver, om den ansvarlige bruger har set akten.

Selvom en akt er sendt til en specifik bruger i en enhed, vises enheden kun, indtil en bruger har været inde at se akten. Det skyldes, at alle brugere i enheden kan se akten, og at det derfor sagtens kan være en anden bruger end modtageren, der tager sig af akten.

| 🖌 Set     | Ansvarlig: | Karina Kortse | n 2º       |
|-----------|------------|---------------|------------|
| Figur 54. | Felterne   | "Set" og ".   | Ansvarlig" |

Når en bruger åbner akten og klikker på **Ret** for f.eks. at ansvarsfordele akten eller tilføje sin egen frist (se herunder), sætter F2 automatisk hak i begge "Set"-felter og angiver brugeren som "Ansvarlig". Ændrer brugeren herefter den ansvarlige til en anden, fjerner F2 hakket fra det tilhørende "Set"-felt.

En afsender af en akt kan således altid se på akten, om den er modtaget i enheden, og om det er vedkommende, som akten blev sendt til, der tager sig af akten, eller en anden bruger i enheden.

En modtager kan dog åbne akten og se den, men fravælge set-markeringen i tilfælde af, at vedkommende ikke har tid til at forholde sig til den.

Med feltet "Ansvarlig" kan akten ansvarsplaceres hos en bruger i enheden. Det er ikke muligt at ansvarsplacere akten hos en bruger uden for enheden. Når en bruger angives i feltet "Ansvarlig", placeres akten i den angivne brugers indbakke, som derved notificeres om ansvarsplaceringen.

### Feltet "Status" i enhedens sagsbehandling

Modtageren angiver sin egen status i statusfeltet, som viser afsenderen, om akten er "Afsluttet" eller fortsat "Behandles". På den måde kan aktens afsender følge med i status for akten og se, hvordan besvarelsen af akten skrider frem.

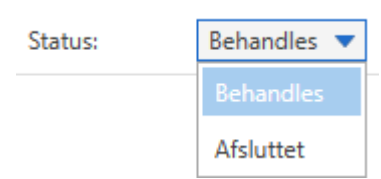

Figur 55. Feltet "Status" til enhedens sagsbehandling

#### Feltet "Frist" i enhedens sagsbehandling

Modtageren kan tilføje sin egen frist, som viser afsenderen, hvornår der skal foretages noget på akten. På den måde kan afsenderen følge med i, hvordan modtagerne har sat deres interne frister for, hvornår de vil gøre noget ved akten.

Frist på akten angives ved klik på **kalenderikonet** 📅 eller ved at indtaste datoen i feltet "Frist".

| Frist: |    |     | 7             |    |       |    |    |  |
|--------|----|-----|---------------|----|-------|----|----|--|
|        | •  | d   | december 2021 |    |       |    |    |  |
|        | ma | ti  | on            | to | fr    | lø | 5Ø |  |
|        | 29 | 30  | 1             | 2  | 3     | 4  | 5  |  |
|        | 6  | 7   | 8             | 9  | 10    | 11 | 12 |  |
|        | 13 | 14  | 15            | 16 | 17    | 18 | 19 |  |
|        | 20 | 21  | 22            | 23 | 24    | 25 | 26 |  |
|        | 27 | 28  | 29            | 30 | 31    | 1  | 2  |  |
|        | 3  | 4   | 5             | 6  | 7     | 8  | 9  |  |
|        |    | går |               |    | l dag |    |    |  |
|        | ۱m | org | en            |    |       |    |    |  |

Figur 56. Feltet "Frist" til enhedens sagsbehandling

En bruger kan også angive fristen som et antal dage fra i dag f.eks. ved at skrive +10 i datofeltet (for 10 dage frem), hvorved F2 automatisk angiver datoen, når brugeren klikker sig ud af feltet.

# Historik

F2 registrerer løbende, hvad der sker på en akt. Alle aktiviteter registreres i vinduet "Akthistorik".

Gå til fanen "Avanceret" og klik på **Historik** for at se en oversigt over al aktivitet på akten. Historikken kan vises enten efter aktændringer, dokumenter eller metadata. Det er muligt at filtrere i visningen ved at bruge filtreringsfelterne under kolonnenavnene. F2 begynder automatisk at filtrere i den viste historik, når der indtastes tekst eller vælges i en dropdown-menu.

|                  | Akthistorik                                             | -              |  | × |
|------------------|---------------------------------------------------------|----------------|--|---|
| Akthistorik      |                                                         |                |  | ^ |
| Ò                |                                                         |                |  |   |
| Genopfrisk       |                                                         |                |  |   |
| Hjem             |                                                         |                |  |   |
| Vis aktændringe  | r Vis dokumenter Vis metadata                           |                |  |   |
| Tidspunkt        | ▼ Beskrivelse                                           | Bruger         |  |   |
|                  | ▼                                                       |                |  |   |
| 17-12-2021 12:11 | Ændret Status fra 'Behandles' til 'Afsluttet'           | Irene Tangmose |  |   |
| 17-12-2021 12:11 | Ændret Afsluttet d. fra ' <tom>' til '17-12-2021'</tom> | Irene Tangmose |  |   |
| 17-12-2021 12:11 | Ændret Afsluttet af fra ' <tom>' til '634355'</tom>     | Irene Tangmose |  |   |
| 17-12-2021 12:10 | Send akt                                                | Irene Tangmose |  |   |
| 14-12-2021 12:51 | Opret akt (Mødeskabelon)                                | Irene Tangmose |  | - |
| •                |                                                         |                |  | ▶ |
| Senest opdateret | 14:21                                                   |                |  |   |

Figur 57. Dialogen "Akthistorik"

Dialogen kan holdes åben, mens der arbejdes i F2. Knappen "Genopfrisk" kan anvendes til at genopfriske visningen af akthistorikken.

Dialogens filtrering er opdelt i følgende tre områder, der beskrives i de følgende afsnit.

#### Vis aktændringer

Klik på **Vis aktændringer** for at se alle ændringer på akten, herunder hvornår akten er oprettet med dato og tidspunkt, samt hvilke udvalgte metadata der er tilført eller ændret i aktens levetid.

| Vis aktændringer | Vis dokumenter Vis metadata                                  |                |
|------------------|--------------------------------------------------------------|----------------|
| Tidspunkt        | ▼   Beskrivelse                                              | Bruger         |
|                  | ▼                                                            |                |
| 17-12-2021 12:11 | Ændret Status fra 'Behandles' til 'Afsluttet'                | Irene Tangmose |
| 17-12-2021 12:11 | Ændret Afsluttet d. fra ' <tom>' til '17-12-2021'</tom>      | Irene Tangmose |
| 17-12-2021 12:11 | Ændret Afsluttet af fra ' <tom>' til '634355'</tom>          | Irene Tangmose |
| 17-12-2021 12:10 | Send akt                                                     | Irene Tangmose |
| 14-12-2021 12:51 | Opret akt (Mødeskabelon)<br>Figur 58. Historik: Aktændringer | Irene Tangmose |

### Vis dokumenter

Klik på **Vis dokumenter** for at se alt i forhold til aktens vedhæftede dokumenter herunder oprettelse af og ændringer i dokumenterne. Desuden ses oprettelse og ændringer af aktdokumentet.

| Vis aktændringer | Vis dokumenter Vis metadata                                               |                |
|------------------|---------------------------------------------------------------------------|----------------|
| Tidspunkt        | ▼   Beskrivelse                                                           | Bruger         |
|                  | ▼                                                                         |                |
| 17-12-2021 12:10 | Dokumentindhold ændret: 'Aktdokument'                                     | Irene Tangmose |
| 16-12-2021 09:13 | Kopieret dokumentet 'Mødeskabelon' fra'Mødeska                            | Irene Tangmose |
| 16-12-2021 09:13 | Kopieret dokumentet 'Aktdokument' fra'Mødeskab                            | Irene Tangmose |
| 14-12-2021 13:16 | Dokumentindhold ændret: 'Aktdokument'                                     | Irene Tangmose |
| 14-12-2021 13:01 | Dokumentindhold ændret: 'Mødeskabelon'                                    | Irene Tangmose |
| 14-12-2021 12:51 | Oprettet dokument 'Mødeskabelon'<br>Figur 59. Historik: Aktens dokumenter | Irene Tangmose |

#### Vis metadata

Klik på **Vis metadata** for at se ændringer i aktens metadata. Noter, godkendelser og bestillinger ses også under metadata.

| Vis aktændringer | Vis dokumenter Vis metadata                                                          |                 |
|------------------|--------------------------------------------------------------------------------------|-----------------|
| Tidspunkt        | ▼   Beskrivelse                                                                      | Bruger          |
|                  | •                                                                                    |                 |
| 17-12-2021 12:21 | Akten er markeret som læst for Rapportering                                          | Vibeke Villasen |
| 17-12-2021 12:11 | Ændret Aktnummer fra ' <tom>' til '3'</tom>                                          | Irene Tangmose  |
| 17-12-2021 12:11 | Ændret Sagsnummer fra ' <tom>' til '2021 - 19'</tom>                                 | Irene Tangmose  |
| 17-12-2021 12:11 | Ændret Journaliseret fra 'Nej' til 'Ja'                                              | Irene Tangmose  |
| 17-12-2021 12:11 | Ansvarlig Irene Tangmose: Ændret Set fra 'Nej' til 'Ja'                              | Irene Tangmose  |
| 17-12-2021 12:11 | Ændret Status fra 'Behandles' til 'Afsluttet'<br>Figur 60. Historik: Aktens metadata | Irene Tangmose  |

## Versionering

Versionering i F2 styres af F2. Da en given akt og dens bilag kun ligger én gang i F2, betyder det, at alle brugere ser netop den ene akt med dens bilag. Laves der en ny version, ser alle F2 brugere kun den nye version.

Det er muligt at se, hvilken version en given akt har, og hvornår versionen er oprettet, ligesom det også er muligt at gøre en tidligere version til den gældende version, hvis en bruger vel at mærke har rettighederne hertil. I F2 gemmes alle tidligere versioner af en akt på selve akten.

Nedenfor beskrives versionering i F2.

### Opret en ny version af akt

En ny version af en akt oprettes fra båndet "Avanceret" ved at åbne dropdown-menuen "Versioner" og klikke på **Ny version**.

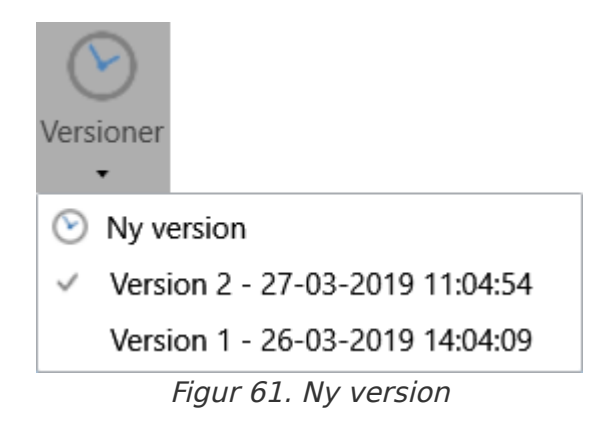

F2 kan også oprette nye versioner af akter. Det sker ved ændring af sagsnummeret på akten, altså hvis akten flyttes fra en sag til en anden. Den nye version oprettes, før de eventuelle øvrige ændringer gemmes.

I nogle tilfælde tilbyder F2 automatisk at oprette en ny version. Det sker eksempelvis, når en bruger gemmer en akts vedhæftede dokumenter, hvis det senest er redigeret af en anden. I dette tilfælde vises en dialog, hvor brugeren kan vælge, om F2 skal oprette en ny version eller ej.

**BEMÆRK** Selvom den samme bruger gemmer flere dokumentændringer efter hinanden, bliver vedkommende kun spurgt én gang, om der skal oprettes en ny version af akten.

#### **Tidligere versioner**

Der findes en liste over tidligere versioner af en akt på båndet "Avanceret" i aktvinduet i dropdown-menuen "Versioner". Når der oprettes en ny version af en akt, forøges versionsnummeret på akten automatisk, og tidligere versionsnumre ses i listen.

| (            |                                 |
|--------------|---------------------------------|
| Vers         | ioner                           |
| $\odot$      | Ny version                      |
| $\checkmark$ | Version 3 - 27-03-2019 11:10:23 |
|              | Version 2 - 27-03-2019 11:04:54 |
|              | Version 1 - 26-03-2019 14:04:09 |
|              | Figur 62 Vala tidligara varsian |

Figur 62. Vælg tidligere version

Som standardindstilling ser alle brugere altid den seneste version af akten. En tidligere version af akten tilgås af visse brugere ved at klikke på en tidligere version i listen. Læs mere under Versioner og adgang.

F2 åbner dermed akten i den tidligere version, og et lilla bånd henover akten viser, at akten er åbnet i version x af y.

| Akt - version  | 3/4                                     |    |
|----------------|-----------------------------------------|----|
| <u>T</u> itel: | Standard onboardingmateriale            |    |
| Status:        | Behandles                               |    |
| Frist:         |                                         | 7  |
|                |                                         |    |
| Ansvarlig:     | Irene Tangmose (Sagsbehandler, IT Konto | 22 |

Figur 63. Versionsnummer på akten

Der er på den måde adgang til tidligere udgaver af en akt og dens bilag i F2, og derved kan der manøvreres rundt mellem de forskellige versioner, uanset hvem der har foretaget ændringer på akten og i eventuelle bilag. Gamle versioner af chats, noter og bestillinger gemmes dog ikke, og disse kan derfor kun ses på den aktive version.

**BEMÆRK** Det er kun muligt at vælge mellem tidligere versioner i dropdown-menuen, så længe akten er i skrivebeskyttet tilstand (læsetilstand).

Det er ikke muligt at redigere i en tidligere version af akten, men der kan tages en kopi af akten i den pågældende version, så der kan arbejdes videre med den i en ny akt.

Det er muligt at gøre en tidligere version af en akt til den aktive version.

Funktionen "Gør version X til den aktive version" aktiveres, når en tidligere version åbnes, mens akten er i skrivebeskyttet tilstand.

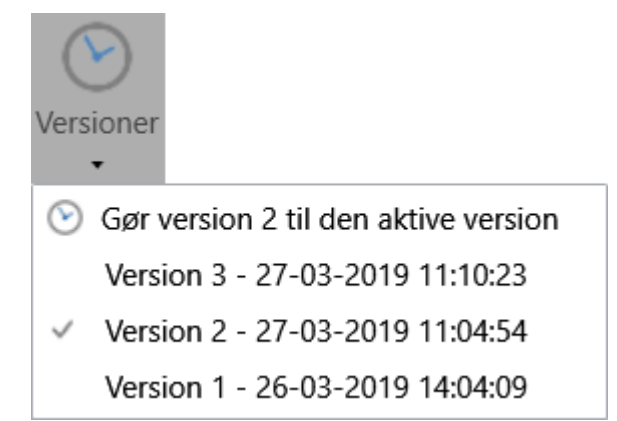

Figur 64. Gør nuværende version til den aktive version

Efter klik på **Gør version X til den aktive version** opretter F2 en ny version af akten på baggrund af den tidligere version. I eksemplet i figuren ved siden af svarer det til en version 4, der effektivt er en kopi af version 2.

Det betyder, at eventuelle vedhæftede bilag, der ikke var vedhæftet på tidspunktet for den givne version ikke længere eksisterer, ligesom eventuelle ændringer foretaget i aktdokumentet eller aktens metadata ændres alt efter, hvordan de så ud under den givne version. Det gælder dog for

chats, noter og bestillinger, at den nyeste version kopieres og lægges på den nyoprettede aktversion. Det skyldes, at gamle versioner af chats, noter og bestillinger ikke gemmes.

**BEMÆRK** Det er kun muligt at redigere den aktive version af en akt.

#### Versioner og adgang

Det er værdien i feltet "Adgang" på den nyeste version af en akt, der bestemmer, om en bruger kan fremsøge og få vist en akt.

Aktens adgangsniveau opretholdes trods oprettelse af nye versioner. Et eksempel:

Akten A har tre versioner (med samme sagsbehandler og ansvarlige enhed). Version 1 har adgang "Involverede", version 2 har adgang "Enhed", og version 3 har adgang "Alle".

Fordi den nyeste version har adgang "Alle", kan alle fremsøge og få vist version 3. Ansvarlig sagsbehandler og involverede kan se alle tre versioner (for eksempel ved at vælge fra menuen "Versioner"). Personer i den ansvarlige enhed kan kun se version 2 og 3, og personer uden for den ansvarlige enhed kan kun se version 3.

Det lignende princip gælder feltet "Suppl. sagsbeh.". En supplerende sagsbehandler med fuld skriveadgang kan derfor ikke fratage sig selv disse rettigheder ved et uheld. Hvis den supplerende sagsbehandler vælger en version, vedkommende kun havde læseadgang til, og gør denne til den aktive, vil den fulde skriveadgang blive bevaret.

Adgangsbegrænsninger påvirker også, om en bruger har adgang til en given aktversion. Et eksempel:

Akten B har 2 versioner, alle med samme ansvarlige og adgang "Alle". Version 1 har desuden den ansvarliges enhed i "Adgang begrænset til". Brugere uden for enheden, der åbner akten, kan derfor kun se version 2.

# Menupunkter på fanen "Parter"

På fanen "Parter" vises en oversigt over de parter, der er involveret på den pågældende akt.

| ₹                      |                                  |           | 🗋 Bes                                                            | tiling (Akt-                                 | id: 4163) | )              |                       | x       |
|------------------------|----------------------------------|-----------|------------------------------------------------------------------|----------------------------------------------|-----------|----------------|-----------------------|---------|
| F2                     | Akt                              | Avanceret | Parter                                                           | Hjælp                                        |           | 🔒 <u>Klaus</u> | Salomon (IT Kontor)   | ^       |
| Gå ti<br>hovedvir<br>N | l Åbn ak<br>due sag<br>avigation | tens deni | sager med diss<br>akter med diss<br>ndlæs relatere<br>Relaterede | se parter<br>e parter<br><b>de søgninger</b> |           |                |                       |         |
| Туре                   |                                  | î         | Navn                                                             |                                              |           | Enhed          | Rolle                 |         |
| Afsen                  | der                              |           | Klaus Salom                                                      | ion                                          |           | IT Kontor      | Kontorche             | F       |
| Ansva                  | rlig                             |           | Klaus Salom                                                      | ion                                          |           | IT Kontor      | Kontorche             | F       |
| Ansva                  | rlig enhed                       |           | IT Kontor                                                        |                                              |           | Administration | ı                     |         |
| Opret                  | ter                              |           | Klaus Salom                                                      | on                                           |           | IT Kontor      | Kontorche             | F       |
| •                      |                                  |           |                                                                  |                                              |           |                |                       |         |
|                        |                                  |           |                                                                  | S                                            | ag:       | Ō S            | Forbindelse til F2 Se | rver OK |

Figur 65. Fanen "Parter" i aktvinduet

**BEMÆRK** F2's partsregister kan også tilgås ved klik på **partsikonet s** over søgelisterne i venstre side af hovedvinduet eller med genvejen Ctrl + K. Læs mere om partsregisteret under Søgninger.

Oversigtens kolonner kan redigeres. Højreklik på en vilkårlig kolonne og vælg **Kolonner** i den højrekliksmenu, der åbner.

Dialogen "Vælg kolonner" åbner, hvor de ønskede kolonner kan til- og fravælges.

| Vælg kolo          | nner           |                            | x |
|--------------------|----------------|----------------------------|---|
| Søg på kolonnenavi | n              |                            |   |
| Vis kun valgte ko  | olonner        |                            |   |
|                    |                |                            |   |
| Adresse            | 🖌 Begrænset ad | gan <u>c</u> 🗹 CPR/CVR nr. |   |
| 🗹 Enhed            | Mavn           | Rolle                      |   |
| 🗹 Туре             | E-mail         | Mobil                      |   |
| Partsnummer        | Telefon        | Titel                      |   |
|                    |                | Lul                        | < |

Figur 66. Vælg kolonner på fanen "Parter"

Højreklikkes der på en part i oversigten, er det blandt andet muligt at lave en relateret søgning, som anvendes til at se hvilke parter, der er involveret i hvilke akter og sager. Læs mere herom under Søgninger.

Menupunkter til arbejdet med aktens parter ligger på båndet "Parter".

Du kan tilpasse båndet i vinduet "Tilpas værktøjslinjen og båndet".

Nedenfor gennemgås de enkelte menupunkter.

| Menupunkt                   | Beskrivelse                                                                                                    |
|-----------------------------|----------------------------------------------------------------------------------------------------|
| Gå til<br>hovedvindue Sag • | Det er muligt at navigere til hoved- og sagsvinduet ved at klikke<br>på det ønskede vindue.<br>Klik på dropdown-menuen ved "Sag" for at navigere til sagens<br>faner "Sag" og "Parter". I tilfælde af at et eller flere moduler er<br>installeret og tilføjet sagen, for eksempel F2 Manager, vil det også<br>være muligt at navigere hertil ved at klikke på dropdown-menuen<br>ved <b>Sag</b> , som vist nedenfor.<br><b>Sag</b> , som vist nedenfor.<br><b>Figur 67. Dropdown-menu ved "Sag"</b><br>Det er muligt at navigere på denne måde fra aktvinduet, selvom<br>akten er i skrivebeskyttet tilstand. |
| -                           |                                                                                                    |
| Alle sager med disse parter | Menupunktet aktiveres, når en part markeres i oversigten.<br>Ved klik på <b>Alle sager med disse parter</b> åbner en ny søgefane i<br>hovedvinduet, der viser alle de sager, som den/de markerede<br>parter er involveret i.                                                                                                    |
| Alle akter med disse parter | Menupunktet aktiveres, når en part markeres i oversigten.<br>Ved klik på <b>Alle akter med disse parter</b> åbner en ny søgefane i<br>hovedvinduet, der viser alle de akter, som den/de markerede<br>parter er involveret i.                                                                                                    |

| Menupunkt | Beskrivelse                                                                            |
|-----------|----------------------------------------------------------------------------------------|
|           | Genindlæs relaterede søgninger som beskrevet ovenfor ellers senest, når F2 genstartes. |
|           | Læs mere om relaterede søgninger.                                                      |

# Gendannelse af akt- og godkendelsesdokumenter

Er der ved opstart af F2 rettelser, der ikke er blevet gemt manuelt siden sidste gang, F2 var åbnet, får du mulighed for at gemme rettelserne. F2 viser desuden, hvilke ændringer gendannelsen indebærer via en direkte sammenligning mellem det eksisterende og det gendannede akt- eller godkendelsesdokument.

Når F2 genstartes vises dialogen "Dokumentgendannelse". Her er det bl.a. muligt at gemme de gendannede rettelser i en ny akt.

Dialogen åbner ikke, hvis det er dig selv, der har foretaget ændringer i akt- eller godkendelsesdokumentet på en anden computer. Læs mere om denne situation her.

## Automatisk gendannelse ved genstart

Hvis F2 lukkede uventet, mens du arbejdede på en akt, bliver du automatisk tilbudt at gendanne akt- og godkendelsesdokumenter ved næste opstart.

Når du starter F2 efter lukningen, åbner dialogen "Dokumentgendannelse". Dialogen viser de aktog godkendelsesdokumenter, du ændrede og ikke nåede at gemme før den uventede lukning.

| Dokumentgendannelse                                                                    |                                                                                                    | ×                             |
|----------------------------------------------------------------------------------------|----------------------------------------------------------------------------------------------------|-------------------------------|
| Følgende akt- eller godkendelsesdokumente<br>ugemte ændringer med det aktuelle indhold | er blev lukket uden at blive gemt. Klik på 'Vis ændringer', f<br>, samt for at vælge om ændringerne skal gendannes. | for at se og sammenligne dine |
| Akttitel                                                                               | Senest ændret af                                                                                                    | Senest ændret                 |
| 🗋 Svar på borgerhenvendelse                                                            | Irene Tangmose                                                                                                    | 20-11-2023 23:52              |
| Vis ændringer Åbn akt                                                                  | íassér ændringer                                                                                                    |                               |
|                                                                                        |                                                                                                    | Luk                           |

Figur 68. Dialogen "Dokumentgendannelse"

BEMÆRKHvis du også havde vedhæftede dokumenter åbne til redigering, da F2 lukkede<br/>uventet, åbner de og deres akter i forgrunden og kan potentielt skjule dialogen<br/>"Dokumentgendannelse".

Fra dialogen kan du tage stilling til hvert enkelt akt- og godkendelsesdokument ved at klikke på **Vis** ændringer... eller **Kassér ændringer**. Du kan åbne den enkelte akt ved at dobbeltklikke på den eller ved at vælge den og klikke **Åbn akt**. Vil du vente med at tage stilling til de viste akt- og godkendelsesdokumenter, skal du klikke på **Udsæt**.

Når du klikker **Vis ændringer...** for et akt- eller godkendelsesdokument, åbner dialogen **Der er ugemte ændringer i akt-/godkendelsesdokumentet**.

| 🕞 Der er ugemte ændringer i aktdokumentet                                                      | - • ×                                                                                         |
|------------------------------------------------------------------------------------------------|-----------------------------------------------------------------------------------------------|
| Du har ugemte ændringer på akten 'Onboardingprogram'. Vælg, om du v<br>indhold og kassere dem. | il gendanne dine ugemte ændringer, eller om du vil beholde det aktuelle                       |
| Dine ugemte ændringer<br>23-01-2023 10:01:06                                                   | Aktuelt indhold<br>04-01-2023 11:39:01                                                        |
| På denne akt findes undervisningsmateriale til onboarding samt en oversigt over deltagere.     | På denne akt findes undervisningsmateriale til<br>onboarding samt en oversigt over deltagere. |
| Deltagerliste                                                                                  |                                                                                               |
| 8/2-2023:<br>Mogens                                                                            |                                                                                               |
| Sheila<br>Vibeke                                                                               |                                                                                               |
| Mads 1                                                                                         | 2                                                                                             |
| 🔘 Gendan ugemte ændringer og åbn akt                                                           | O Behold aktuelt indhold og luk                                                               |
|                                                                                                | Udfør Annuller                                                                                |

Figur 69. Sammenligning mellem det gendannede og det aktive aktdokument

I venstre side vises et preview af den version af dokumentet, der er blevet gendannet. Vælg **Gendan ugemte ændringer og åbn akt** under previewet (1), hvis denne version af aktdokumentet skal gemmes. I højre side vises et preview af det aktuelle indhold af akten, som sidst er gemt i F2. Vælg **Behold aktuelt indhold og luk** under previewet (2) for at kassere dine ændringer og bevare den aktuelle version af dokumentet. Når du har valgt en af mulighederne, kan du klikke **Udfør** for enten at gemme eller kassere rettelserne.

Du kan på ethvert tidspunkt klikke **Fortryd** nederst til højre for at lukke dialogen og vende tilbage til oversigten i dialogen "Dokumentgendannelse".

## Manuel gendannelse

Du kan når som helst håndtere udsatte gendannelser af akt- og godkendelsesdokumenter. Det gør du i dialogen "Dokumentgendannelse", som åbnes fra fanen "F2" i hoved-, akt- eller sagsvinduet.

| Dokumentgendannelse                                                              | ,                                                       |                                                                  | ×                                  | ~ |
|----------------------------------------------------------------------------------|---------------------------------------------------------|------------------------------------------------------------------|------------------------------------|---|
| Følgende akt- eller godkendelsesdokume<br>ugemte ændringer med det aktuelle indh | nter blev lukket uden at b<br>old, samt for at vælge om | olive gemt. Klik på 'Vis ændring<br>nændringerne skal gendannes. | er', for at se og sammenligne dine |   |
| Akttitel                                                                         |                                                         | Senest ændret af                                                 | Senest ændret                      |   |
| Svar på borgerhenvendelse                                                        | I                                                       | rene Tangmose                                                    | 20-11-2023 23:52                   |   |
| Vis ændringer Åbn akt                                                            | Kassér ændringer                                        |                                                                  | Luk                                |   |

Figur 70. Dialogen "Dokumentgendannelse"

Herfra har du samme behandlingsmuligheder som beskrevet i Automatisk gendannelse ved genstart.

Du vil også blive bedt om at håndtere en akt med ugemte rettelser, når du åbner den. Aktvinduet vises i så fald som et tomt vindue, og dialogen "Der er ugemte ændringer i akt-/godkendelsesdokumentet" åbner i forgrunden. Herfra har du samme behandlingsmuligheder som beskrevet i Automatisk gendannelse ved genstart. Når du har gemt eller kasseret de gendannede rettelser, indlæses det valgte indhold i aktvinduet, og du kan arbejde videre med akten.

Dagsorden til udvalgsmøde

| H Der er ugemte ændringer i godkendelsesdokumentet                                                                                                    | _                                                                                                    |
|----------------------------------------------------------------------------------------------------|----------------------------------------------------------------------------------------------------|
| Du har ugemte ændringer på akten 'Dagsorden til udvalgsmøde'. Vælg, om du vil gendanne dine i                                                                                                    | igemte ændringer, eller om du vil beholde det aktuelle indhold og kassere dem.                                                                                                    |
| Dine ugemte ændringer<br>19-10-2022 13:48:35                                                                                                    | Aktuelt indhold<br>29-03-2022 16:17:32                                                                                                    |
| Intern frist<br>ASAP - MEGET VIGTIGT AT GØRE DETTE HURTIGT<br>Læservejledning<br>[Her angives, hvilke bilag og evt. afanit ministeren kan fokusere på og<br>hvilke, der er til orientering. Eks. "[Samlet antal væsentlige sider]. Siderne x- | Intern frist [Indsæt dato og tid] Læsevejledning [Her angives, hvilke bilag og evt. afsnit ministeren kan fokusere på og hvilke, der er til orientering. Eks. '[Samlet antal væsentlige sider]. Siderne x-                                                             |
| Ar [Undgstuer] skonnenes Væseningst är næse, soner XXA [Undgstuer] et<br>primært til origing. Minimer altid omfanget af bilga mest muligt.]<br>Indstilling<br>Det indstilles [her anføres kort og præcist, hvad der indstilles]               | <ul> <li>x i [bilagstite]] skonnes væsentligst at læse. Sider x-x i [bilagstitel] er<br/>primært til orientering.' Minimer altid omfanget af bilag mest muligt.]</li> <li>Indstilling<br/>Det indstilles [her anføres kort og præcist, hvad der indstilles]</li> </ul> |
| Problemstilling<br>[Her anføres kort og præcist hvad problemstillingen er (afhænger af<br>sagsindholdet). Anfør gerne, hvis der er særlige problemer.]                                                                                        | Problemstilling<br>[Her anføres kort og præcist hvad problemstillingen er (afhænger af<br>sagsindholdet). Anfør geme, hvis der er særlige problemer.]                                                                                                    |
| Losning<br>[Her anføres, hvordan den angivne problemstilling indstilles løst. Undgå at<br>kopiere eksempelvis vedlagte svarudkast, men hold det kort og præcist og<br>suppler evt. med pointer, som ikke kan skal fremgå af svarudkastet.]    | Losning<br>[Her anføres, hvordan den angivne problemstilling indstilles løst. Undgå at<br>kopiere eksempelvis vedlagte svarudkast, men hold det kort og præcist og<br>suppler evt. med pointer, som ikke kan/skal fremgå af svarudkastet.]                             |
| Kommunikation og videre proces                                                                                                    | <ul> <li>Kommunikation og videre proces</li> </ul>                                                                                                    |

## En anden bruger har ændret aktdokumentet

Det kan ske, at en anden bruger retter et akt- eller godkendelsesdokument, før du når at gendanne det. Her kan F2 ikke kan afgøre, hvilken version der er den rigtige at gemme. Du skal derfor håndtere situationen manuelt.

Når du åbner dialogen "Dokumentgendannelse" fra fanen "F2", kan du i kolonnerne **Senest ændret af** og **Senest ændret** se, hvem der sidst har ændret dokumentet og hvornår. Du kan derfor udlede fra kolonnerne, om andre brugere har ændret og gemt akt- eller godkendelsesdokumentet, du ønsker at gendanne.

| Dokumentgendannelse                                                                                                    |                        |  | - • ×            |
|----------------------------------------------------------------------------------------------------|------------------------|--|------------------|
| Følgende akt- eller godkendelsesdokumenter blev lukket uden at blive gemt. Klik på 'Vis ændringer', for at se og sammenligne dine ugemte ændringer med det aktuelle indhold, samt for at vælge om ændringerne skal gendannes.<br>Du kan genfinde denne oversigt i F2-menuen under 'Dokumentgendannelse'. |                        |  |                  |
|                                                                                                    | Sapast andrat of       |  | Separt and st    |
|                                                                                                    | senest ændret af       |  | Seriest ændret   |
| Mandagsnoter                                                                                                    | Cornelius Ipsum Hansen |  | 20-10-2022 08:34 |
| <ul> <li>Dagsorden til udvalgsmøde</li> </ul>                                                                                                    | Agnes Ipsum Hansen     |  | 29-03-2022 16:17 |
| Retningslinjer for sagsskabeloner                                                                                                    | Agnes Ipsum Hansen     |  | 19-10-2022 13:48 |
| Vis ændringer Åbn akt Kassér ændringer                                                                                                    |                        |  | 114              |
|                                                                                                    |                        |  | Udsæt            |
|                                                                                                    |                        |  |                  |

*Figur 72. Kolonnerne "Senest ændret af" og "Senest ændret" i Dialogen "Dokumentsgodkendelse"* 

Du håndterer konflikter ved at vælge et akt- eller godkendelsesdokument i oversigten og klikke **Vis** ændringer.... Dialogen "Der er ugemte ændringer i akt-/godkendelsesdokumentet" åbner. Informationen og behandlingsmulighederne i dialogen viser, at der findes to versioner af dokumentets indhold.
| 🔒 Der er ugemte ændringer i aktdokumentet                                                                                                    | ×                                                      |
|----------------------------------------------------------------------------------------------------|--------------------------------------------------------|
| Du har ugemte ændringer i aktdokumentet på akten 'Mandagsnoter'. Akten er imellemtiden blevet ændret af en anden bruger, og dine ændringer<br>kan derfor ikke gemmes på den aktive akt. Vælg, om du vil gendanne dine ugemte ændringer i en kopi af akten, eller om du vil kassere dem. |                                                        |
| Dine ugemte ændringer<br>18-10-2022 14:23:22                                                                                                    | Aktuelt indhold<br>20-10-2022 08:34:37                 |
| Her følger noter fra mandagen, som er meget vigtige at bevare.                                                                                                    | Her følger noter, som blev taget ved mødet mandag.     |
| Se også graferne i vedhæftede dokumenter, særligt<br>VIGTIGT.docx.                                                                                                    |                                                        |
|                                                                                                    |                                                        |
|                                                                                                    |                                                        |
|                                                                                                    |                                                        |
|                                                                                                    |                                                        |
|                                                                                                    | Gem kopi og åbn akter <u>K</u> assér ændringer Fortryd |

Figur 73. 'Dialogen "Der er ugemte ændringer i aktdokumentet"

I vinduet kan du se et preview af dine gendannede ændringer (venstre) og den anden brugers gemte ændringer (højre). Du kan vælge at kassere dine ændringer ved at klikke på **Kassér** ændringer, eller du kan gemme ændringerne i en kopi på en ny akt ved at klikke på **Gem kopi og** åbn akter. Vælger du at gemme en kopi, åbner akten med kopien efterfølgende.

**BEMÆRK** F2 opretter kun en kopi af akt- eller godkendelsesdokumentet. Vedhæftede dokumenter og metadata såsom adgangsniveau og sagstilknytning kopieres ikke.

Du kan klikke **Fortryd** nederst til højre for at lukke dialogen og vende tilbage til oversigten i "Dokumentgendannelse".

## Fortsæt arbejdet med akter fra en anden computer

F2 giver besked, hvis du er ved at overskrive dine egne ændringer til akt- og godkendelsesdokumenter. Det kan ske, hvis du arbejder på samme akt fra to forskellige computere, som i eksemplet nedenfor.

Eksempel: Albert redigerer et aktdokument på en computer, der står arbejdspladsen, men glemmer at gemme det. Senere åbner han samme akt fra en anden computer på sit hjemmekontor og sætter den i redigeringstilstand. F2 tilbyder her at gendanne de ugemte rettelser, som Albert tidligere har foretaget i aktdokumentet. Dermed kan han arbejde videre med akten på sin hjemmecomputer og gemme rettelserne. Når han vender tilbage til sin arbejdscomputer og forsøger at gemme aktdokumentet, gør F2 ham opmærksom på, at han allerede har gemt en nyere version. Albert klikker derfor **Nej** i dialogen "Du har allerede gemt dette Aktdokument" for at bevare den version af akten, som han gemte fra sit hjemmekontor.

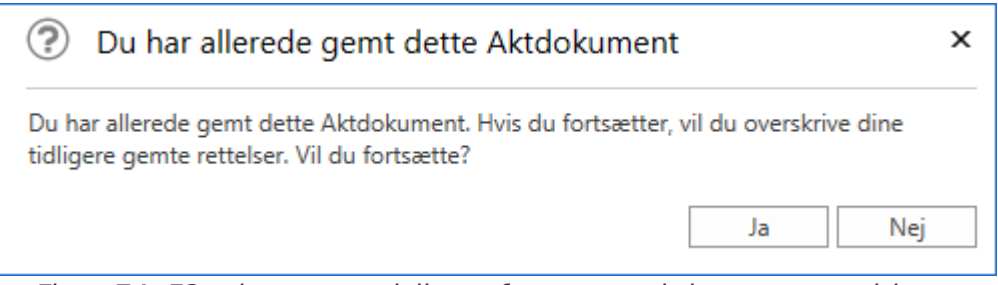

Figur 74. F2 advarer om risikoen for at overskrive egne ændringer

I dialogen "Du har allerede gemt dette Aktdokument" kan Albert klikke **Ja** for at overskrive de ændringer, han har på gemt på sin hjemmecomputer. De bliver overskrevet af de seneste ændringer, han har lavet på arbejdscomputeren. Albert kan også klikke **Nej** for at vende tilbage til akten og herfra **Fortryd** for at bevare sine ændringer fra hjemmecomputeren.

## **Konfiguration af akter**

Akter i F2 kan konfigureres på installationsniveau i forhold til din organisations behov. Konfigurér følgende i samarbejde med cBrain:

- Mulighed for at opmærke akter i forbindelse med kundespecifikke integrationer. Kræver F2 Ekstern Adgang.
- Mulighed for at justere den mængde tid en akt bevares i listen "Mine slettede akter", før den endeligt slettes.
- Mulighed for at tilføje stavekontrol for flere sprog i skriveruden for akt- og godkendelsesdokumenter samt i vinduet for påmindelser og systembeskeder.
- Mulighed for at få vist andre sprog end dansk og engelsk i sprogvælgeren i skriverudens værktøjslinje.
- Mulighed for at tilføje ord til ordbogen, som stavekontrollen ikke kender.

**BEMÆRK** Ovenstående liste over mulige konfigurationer i forbindelse med akter er ikke udtømmende. cBrain anbefaler, at konfigurationer foretages i samarbejde med cBrain.